# การใช้งานระบบบันทึกข้อมูลบริการ Krungthai Digital Health Platform

์ที่จจกรรม ถุงยางอนามัยคุมทำเนิด ปี2566 สำหรับ User ผู้ปฏิบัติงาน

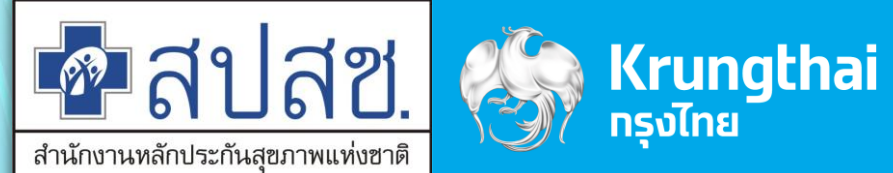

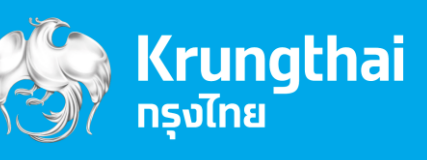

Updated 28/01/23

# Agenda

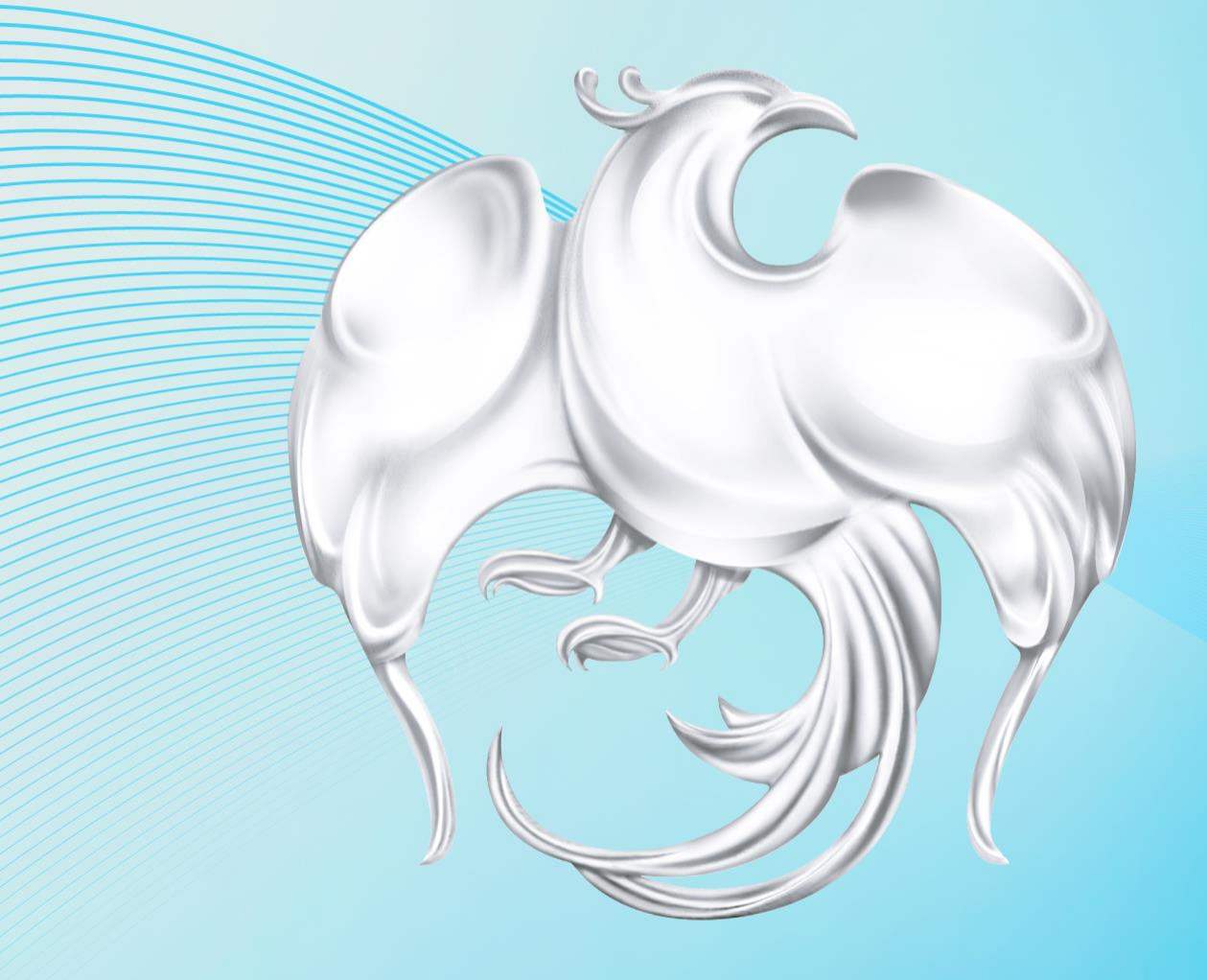

- กระเป๋าสุขภาพ (Health Wallet)
- Hospital Portal
  - การเข้าใช้งานระบบ
  - ขั้นตอนการยืนยันตัวตนในการรับบริการ
  - ขั้นตอนการคืนสิทธิ
  - บันทึกข้อมูลการให้บริการ (สำหรับกิจกรรมอื่นที่ต้องมีการบันทึก)
  - ขั้นตอนการ์นำส่งใบเบิกจ่าย
  - การเรียกดูรายงาน

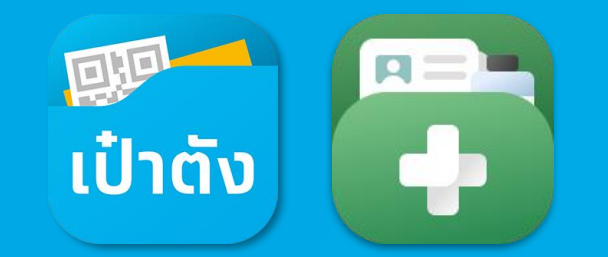

กรุงไทย

# ุกระเป๋าสุขภาพ (Health Wallet)

เป๋าตัง

3

P

#### ้ขั้นตอนการจองสิทธิรับบริการ ตัวอย่างกิจกรรม ถุงยางอนามัย

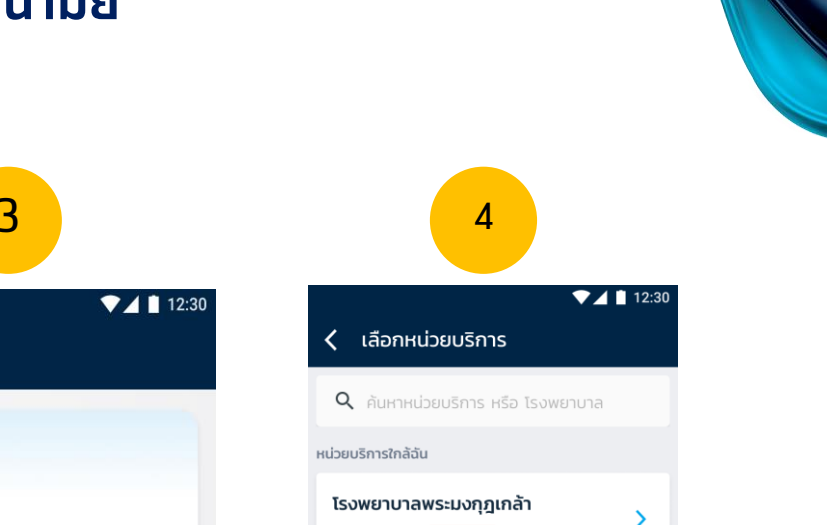

กรุงไทย

โรงพยาบาลภูมิพลอดุลยเดช พอ.บนอ. ระยะทาง 2 กม

5

1

>

เลือกหน่วยบริการ \*สามารถพิมพ์ชื่อหน่วยเพื่อค้นหา ได้ในช่องด้านบน

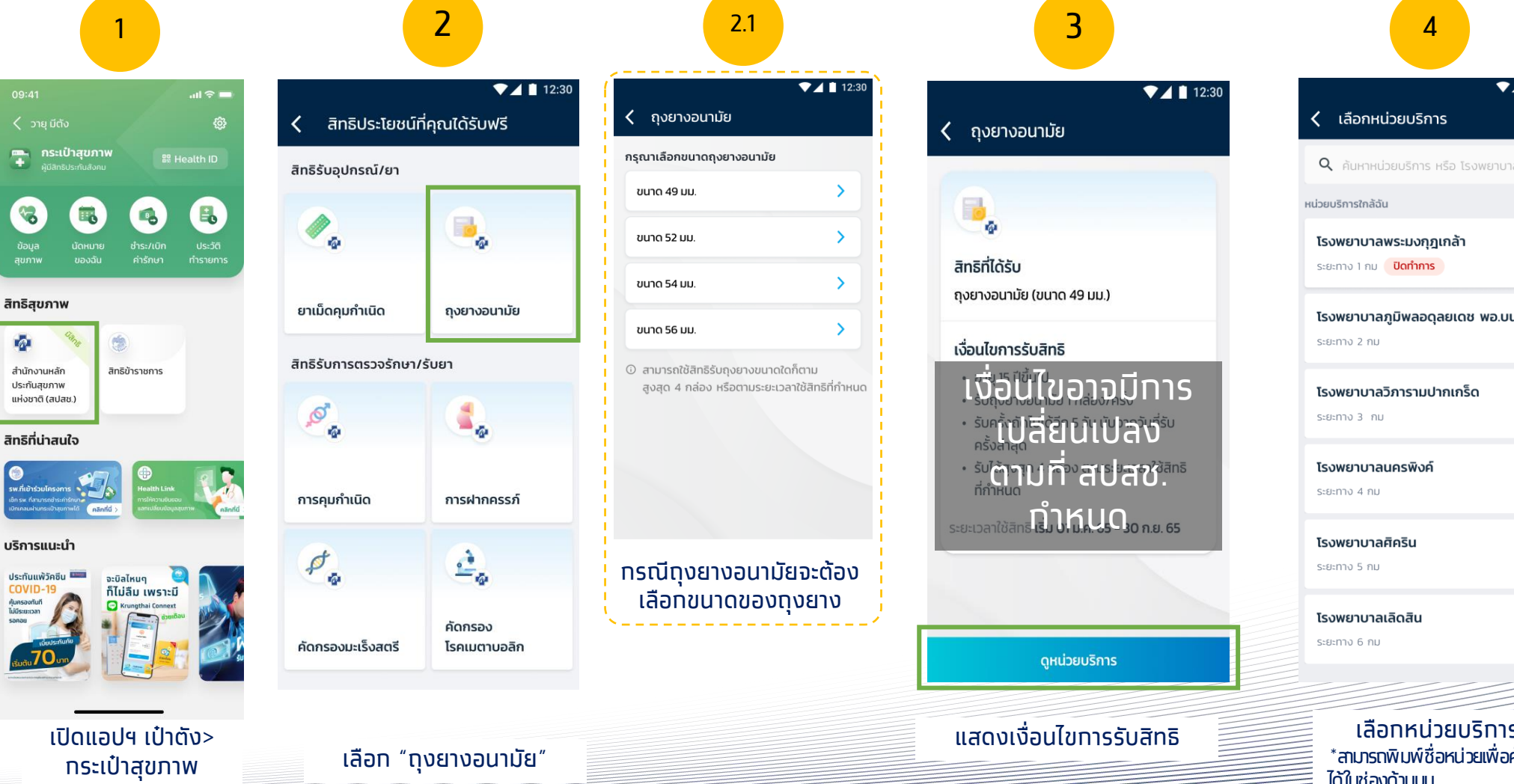

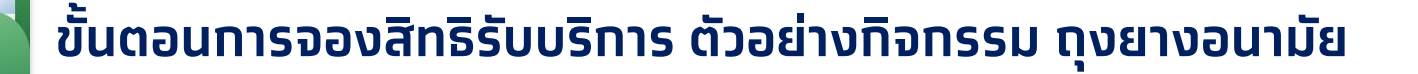

เป๋าตัง

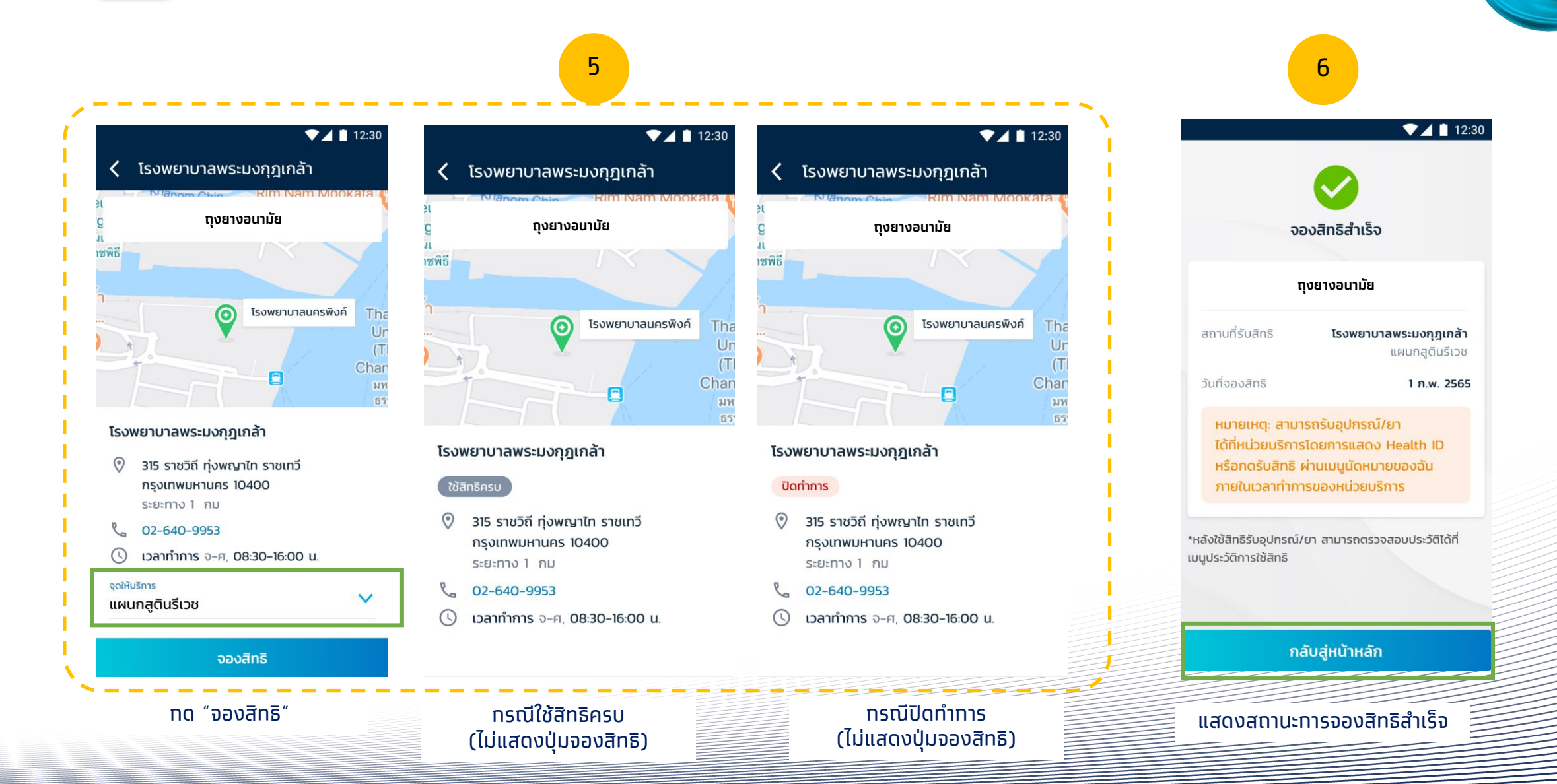

(อ) กรุงไทย

้ 🧐 ไ กรุงไทย

#### ขั้นตอนการจองสิทธิรับบริการ ตัวอย่างกิจกรรม ถุงยางอนามัย

เป๋าตัง

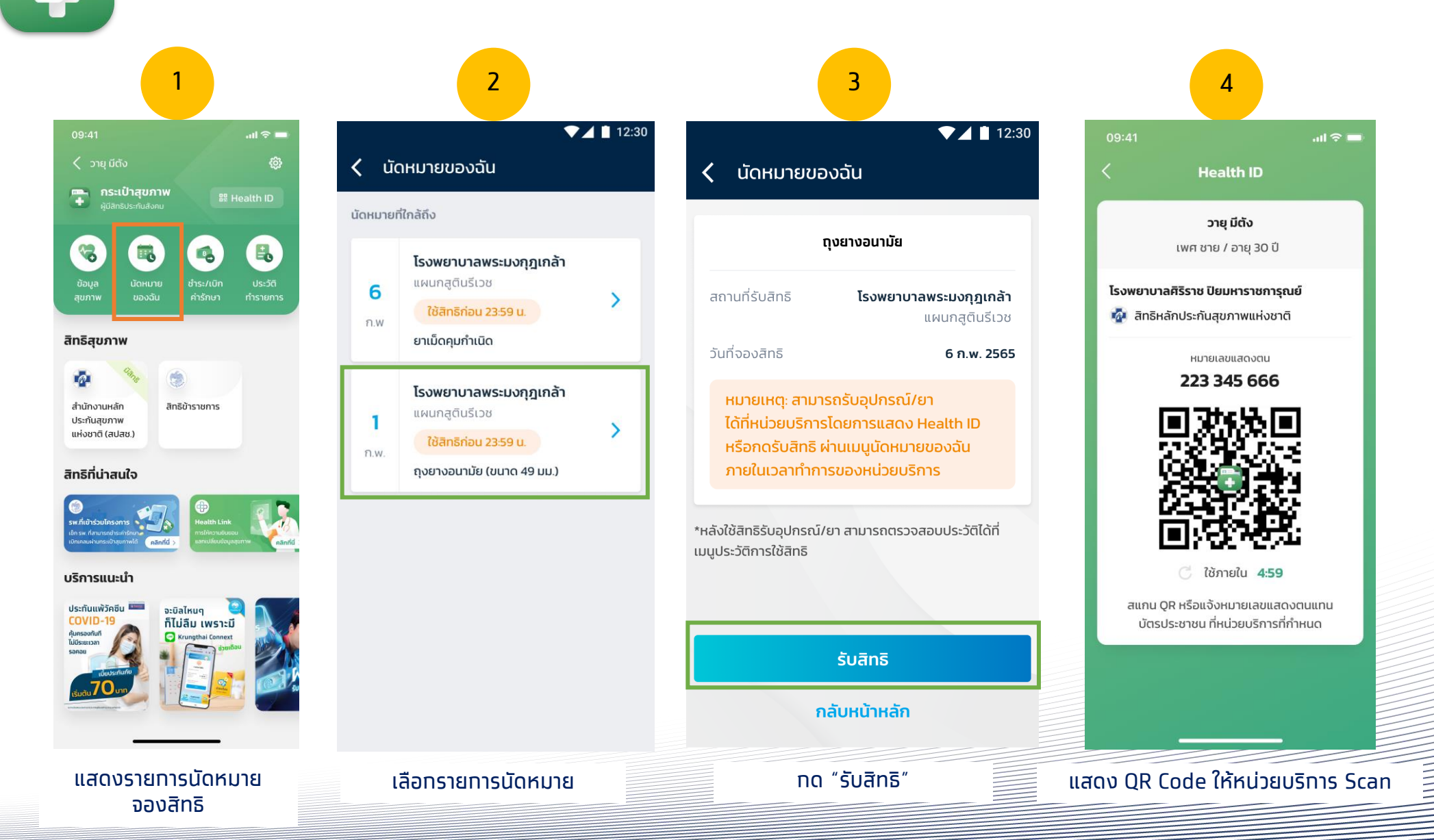

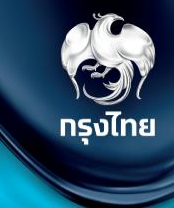

# **Hospital Portal**

## การเข้าใช้งานระบบ ฯ

ผู้ใช้งานระบบ Krungthai Digital Health Platform ทุกท่าน ต้องมีข้อมูล **ชื่อผู้ใช้งาน** และ **รหัสผ่าน** จาก สปสช ท่อน จากนั้นต้องทำการ *log in ครั้งแรก <i>เพื่อ Activate User* \* ต่อมา Super Admin ของแต่ละหน่วยงานเห็นข้อมูล User ผู้ใช้งาน ถึงจะทำการสร้างบทบาทให้ User เข้าใช้งานได้ <u>วิธีการเข้าสู่ระบบมีขั้นตอนดังนี้</u>

เปิด web browser (google chrome) โดยพิมพ์

#### https://www.healthplatform.krungthai.com

ระบุชื่อผู้ใช้งาน (user) ที่ได้รับจาก E-mail และ Password (ที่ได้รับจาก สปสช.) เมื่อระบุข้อมูลเรียบร้อยแล้วกดปุ่ม "เข้าสู่ระบบ"

#### Krungthai Digital Health Platform

Thailand National Health Security System Management

ทุก User ต้องทำการ log in เข้า ระบบครั้งแรกด้วย ชื่อผู้ใช้งาน และ รหัสผ่านที่ถูกต้อง จึงจะพบ Error Massage "ข้อมูลของท่านอยู่ในระบบเรียบร้อยแล้ว รอการตั้งค่าจากผู้ดูแลระบบ" เป็นอัน Activate User สำเร็จ

| เข้าสู่ระบบ<br>กรุณาระบุชื่อผู้ใช้งานและรหัสผ่าน<br>ชื่อผู้ใช้งาน |    |
|-------------------------------------------------------------------|----|
| ชื่อผู้ใช้งาน                                                     |    |
|                                                                   |    |
| รหัสผ่าน                                                          | đ  |
| เข้าส่ระบบ                                                        | 15 |

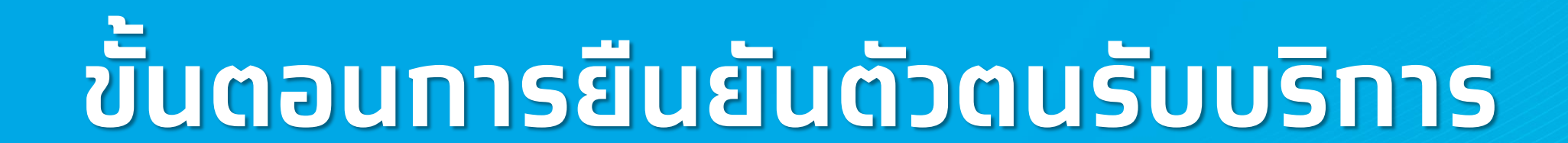

เมื่อประชาชนเข้ามารับบริการ ต้องทำการยืนยันตัวตน ไปยังหัวข้อ **การใช้บริการ > ยืนยันตัวตน** โดยระบบจะแสดงวิธียืนยันตัวตนผู้มารับสิทธิ์ด้วยวิธีต่างๆ โดยมีขั้นตอนดังต่อไปนี้

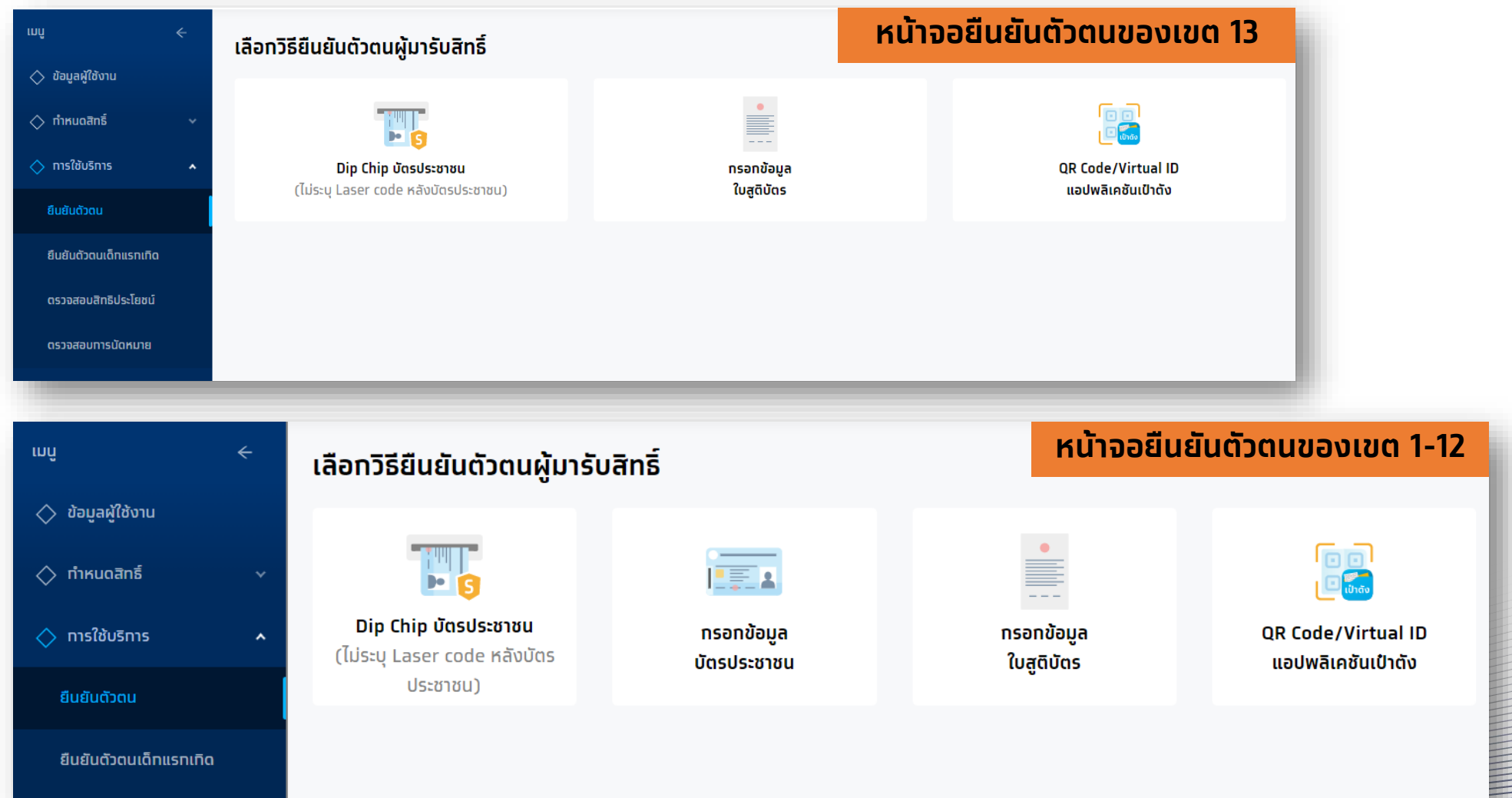

กรุงไทย

หลักจากมีการติดตั้งและเปิด MOI App เรียบร้อยแล้ว คลิกที่ "**Dip Chip บัตรประชาชน**" และทำการเสียบบัตรที่เครื่องอ่านบัตรได้ทันที (ใช้ MOI App สามารถดาวน์โหลดและติดตั้งได้ในเมนู "ดาวน์โหลดโปรแกรม / เอทสาร") ทรงไทย

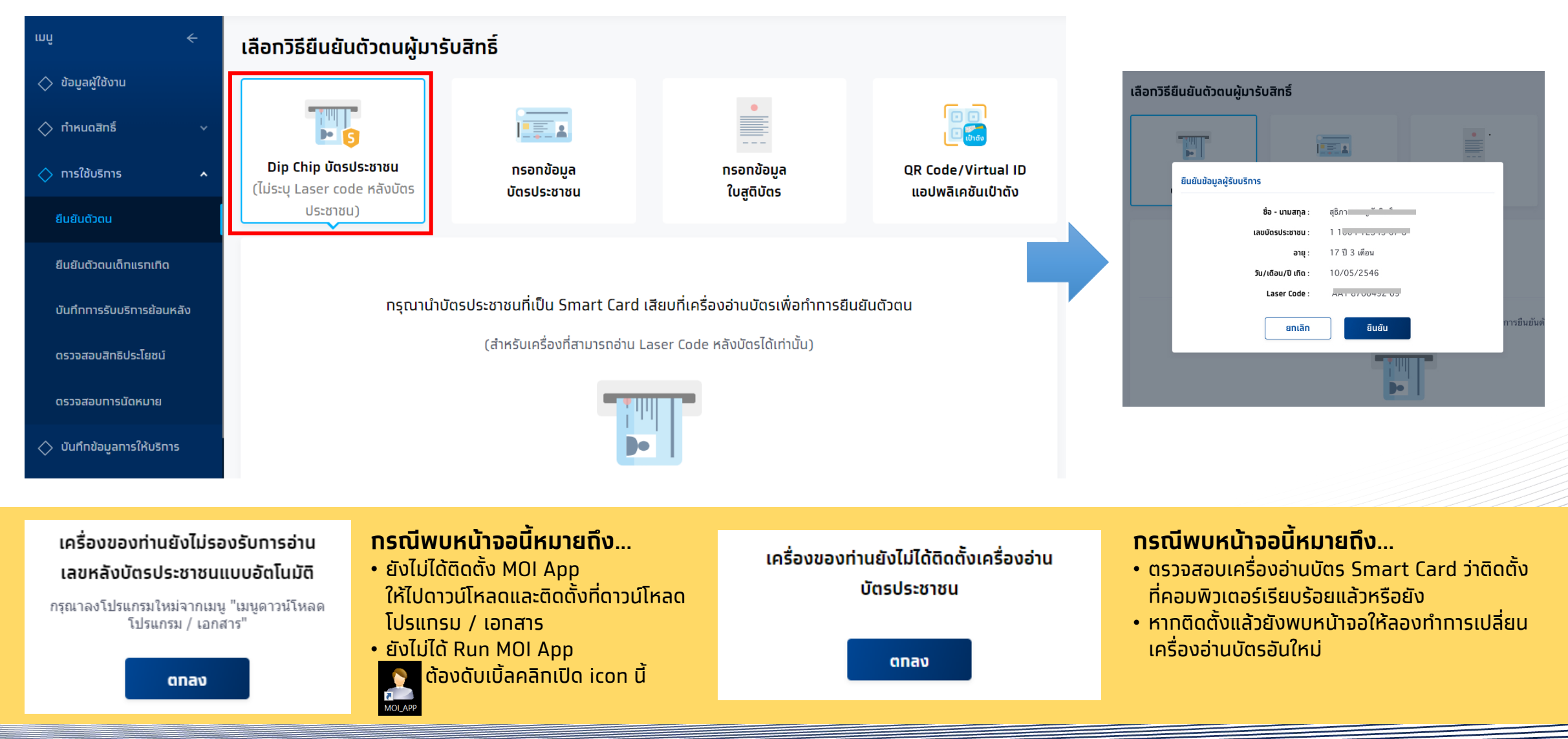

### ้การยืนยันตัวตนเข้ารับบริการ <mark>(สำหรับเขต 1-12)</mark>

้ทรณีที่ไม่สามารถ Dip Chip ได้ ต้องเลือท **กรอกข้อมูล<sup></sup>บัตรประชาชน** เลือทเหตุผลตามค<sup>ิ</sup>วามเป็นจริง และระบุข้อมูลให้ถูกต้องครบถ้วน จาทนั้น คลิท **ตรวจสอบข้อมูล** 

| เมนู                                |                                      |                               | •                          |                     |                                    |                                                                |            |
|-------------------------------------|--------------------------------------|-------------------------------|----------------------------|---------------------|------------------------------------|----------------------------------------------------------------|------------|
| 🔷 ทำหนดสิทธิ์ 🗸 🗸                   | Dip Chip บัตรประชาชน                 | กรอกข้อมูล                    | <br>ทรอทข้อมูล             | QR Code/Virtual ID  | เลือกวิธียืนยันตัวตนผู้มารั        | ับสิทธิ์                                                       |            |
| 🔷 การใช้บริการ 🖍                    | (ไม่ระบุ Laser code หลังบัตรประชาชน) | บัตรประชาชน                   | ໃບສູຕົບັດຣ                 | แอปพลิเคชั่นเป่าดัง |                                    |                                                                |            |
| ยืนยันดัวดน                         | เลือกเหตุผล                          |                               |                            | 7                   | Dip Chip                           | กรอกข้อมูล                                                     |            |
| บันทึกการรับบริการย้อนหลัง          |                                      | บัตรประชาชนไม่ใช่ Smart       | Card                       |                     | บัตรประชาชน                        | บัตรประชาชน                                                    | បៃភូពិបัตร |
| ดรวจสอบสิทธิประโยชน์                |                                      | 💿 ไม่มีเครื่องเสียบบัดรประชาข | ชน ณ จุดให้บริการ          |                     | เลือทเหตุ ยืนยันข้อมูลผู้รับบริการ | L.                                                             |            |
| ดรวจสอบทารนัดหมาย                   |                                      | 🔵 ໄມ່ສາມາຣຄວ່າແຮັປ (Chip) ເ   | ง่านเครื่องอ่านบัตรประชาชน |                     |                                    | ชื่อ - นามสทุล : สุเ่ ปี                                       |            |
| 🔷 บันทึกข้อมูลการให้บริการ          | ข้อมูลผู้รับบริการ                   |                               |                            |                     | Lat                                | <b>ขบัตรประชาชน</b> : 1 1004 12345 67 8<br>อายุ: 10 ปี 3 เดือน |            |
| 🔷 การเบิกจ่าย 🗸 🗸                   | ชื่อ :                               | วายุ                          |                            |                     | Ĵu                                 | <b>ม/เดือน/ปี เกิด</b> : 10/05/2546                            |            |
| 🔷 จัดการทิจกรรม 🛛 🗸                 | นามสกุล :                            | แสนสุขภาพดี                   |                            |                     | ข้อมูลผู้รับ                       | ยกเลิก ยืนยัน                                                  |            |
| 🔷 ข้อมูลหน่วยบริการ 🛛 🗸             | เลขบัดรประชาชน :                     | 1 2311 00000 00 0             |                            |                     |                                    | ชื่อ : สธิภาส                                                  |            |
| 🔷 รายงาน                            | วัน/เดือน/ปี เกิด :                  | 01 ~ 11                       | ~ 2496 ~                   |                     |                                    |                                                                |            |
| 🔷 ดาวน์โหลดโปรแทรม / เอกสาร         | เลขหลังมัตรประชาชน :                 | JT1 2345678 90                |                            |                     |                                    |                                                                |            |
|                                     |                                      |                               |                            |                     |                                    |                                                                |            |
| วธรขน 2.0.13<br>ข้าระบบครั้งสุดท้าย |                                      |                               |                            |                     | เรวจสอบข้อมูล                      |                                                                |            |

(5) กรุงไทย

ุทรอทข้อมูลใบสูติบัตร ทรณีผู้เข้ารับบริการ อายุน้อยทว่า 7 ปี หรือ มาททว่า 7 ปี แต่ไม่มีบัตรประชาชน เลือท **ทรอทข้อมูลใบสูติบัตร** ซึ่งต้องระบุข้อมูลเลขบัตรประชาชน มารดา / บิดา หรือ ผู้ปทครองให้ถูกต้อง ทดตรวจสอบข้อมูล แล้วทด **ยืนยัน** 

| າ<br>trual ID<br>ແປກດັບ                        |
|------------------------------------------------|
|                                                |
| ยืนยันข้อมูลผู้รับบริการ                       |
| ชื่อ - นามสกุล : ณัฏฐณี – นา                   |
| เลขบัตรประชาชนผู้รับบริการ : 1 โดยสายอนสาย 4 8 |
| เพศ: หญิง                                      |
| อายุ : 4 ปี 1 เดือน                            |
| วัน/เดือน/ปี เกิด : 11/08/2559                 |
| ชื่อ-นามสกุล ปิดา : 🛛 🗔 📩 นี้ 👘 🖓              |
| ียทเลิก ยืนยัน                                 |
|                                                |
|                                                |
|                                                |
|                                                |
|                                                |
|                                                |
|                                                |

ตรวจสอบข้อมูล

รัฐมี กรุงไทย

้สำหรับประชาชนที่ทำการลงทะเบียนยืนยันตัวผ่าน "**กระเป๋าสุขภาพ**" มาแล้ว ให้หน่วยงานเลือก **QR Code/Virtual ID แอฟพลิเคชันเป๋าตัง** ให้ผู้เข้ารับบริการทำการกดแสดง QR Code แล้วหน่วยบริการสแกน QR Code ดังกล่าว หรือระบุ Virtual ID 9 หลัก จากนั้น คลิก **ตรวจสอบสิทธิ** หากข้อมูลถูกต้องจะแสดงข้อมูลของประชาชน ให้ตรวจสอบความถูกต้อง จากนั้นคลิก **ยืนยัน** 

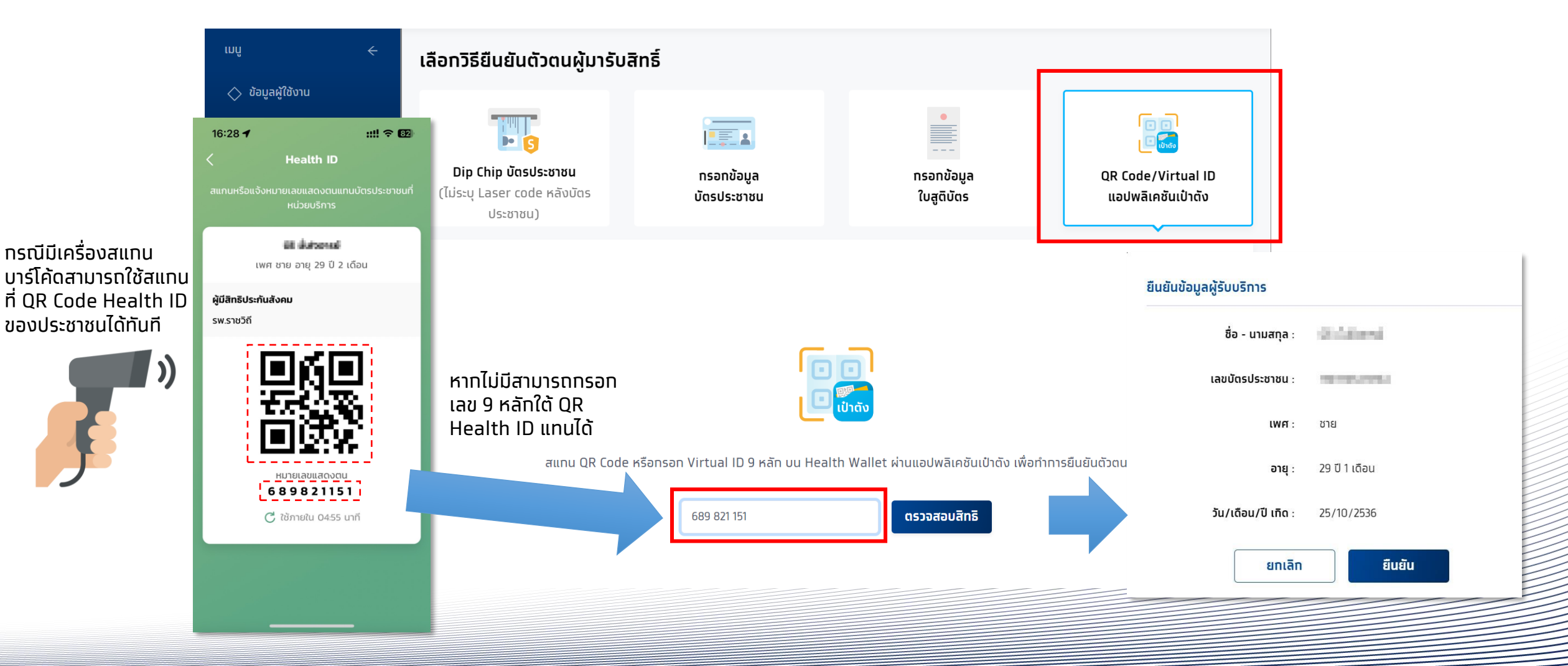

เมื่อ<u>ยืนยันตัวตนสำเร็จ</u>แล้ว ระบบจะแสดงข้อมูลผู้ใช้บริการ ซึ่งจะพบหน้ากิจกรรมนัดหมายและปุ่มรับบริการ กรณียืนยันการรับบริการเจ้าหน้าที่ หน่วยบริการทำการกดปุ่ม <mark>รับบริการ</mark> ระบบจะบันทึกการยืนยันรับบริการกิจกรรมดังกล่าว ผู้รับบริการมาตามเวลาที่นัดหมาย และ **ต้องมาที่หน่วย** บริการ ที่นัดหมายเท่านั้น หากมาไม่ตรงหน่วยที่นัดหมายไว้ ต้องติดต่อให้หน่วยที่นัดหมายทำการยกเลิกนัดหมาย หรือ ติดต่อ 1330 เพื่อยกเลิก มัดหมาย

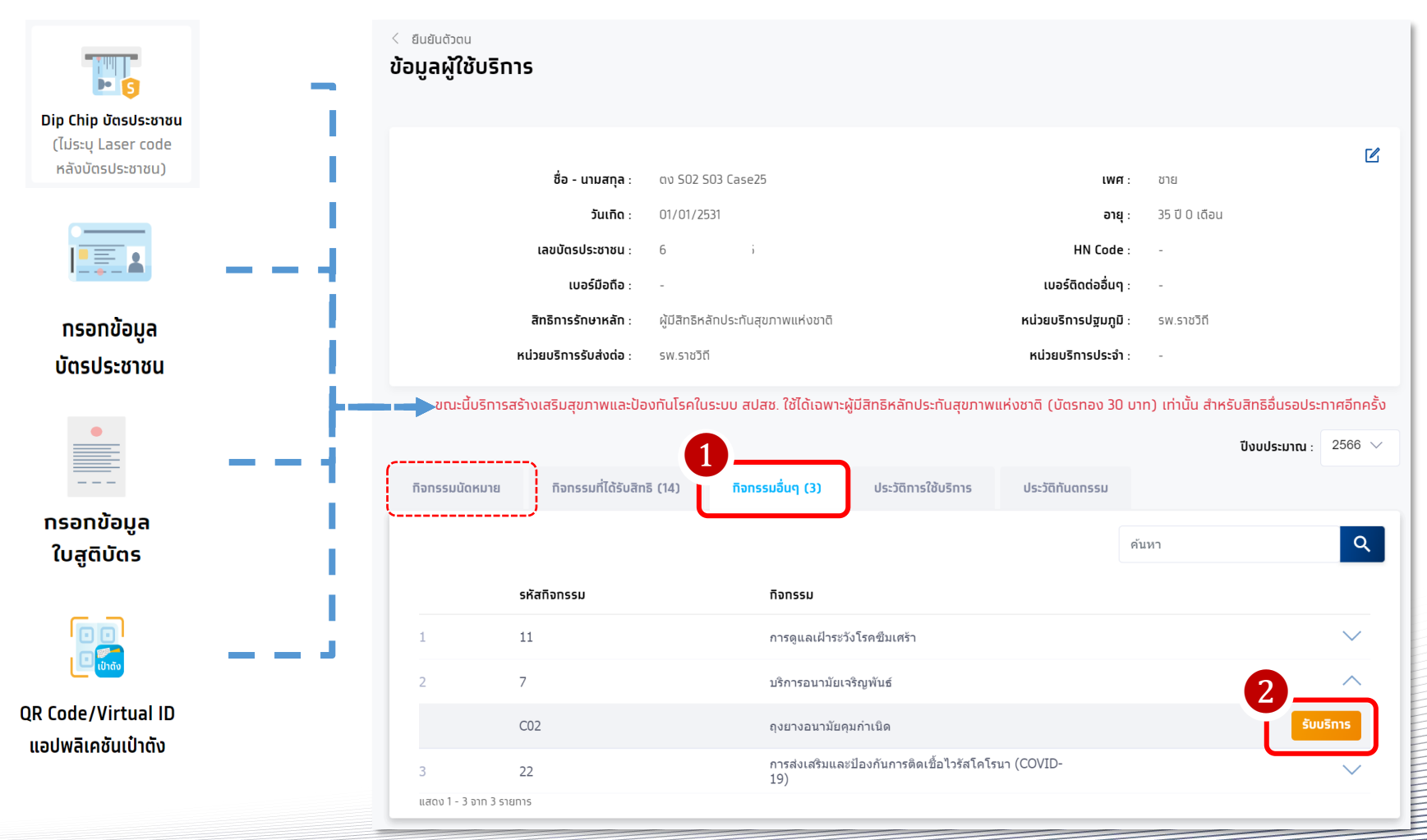

หาทไม่มีทารนัดหมาย ทิจทรรมถุงยางอนามัย จะแสดงในแถบ **ทิจกรรมอื่นๆ** หัวข้อ **บริการ** อนามัยเจริญพันธ์

กรงไทย

เลือทหน่วยตรวจที่ให้บริการ ระบุขนาดของถุงยางอนามัย และคลิทยืนยันการเข้ารับบริการ

| < ข้อมูลผู้ใช้บริการ กิจกรรมอื่นๆ<br>เข้ารับบริการ |                                                      |                          |                                              |                          |
|----------------------------------------------------|------------------------------------------------------|--------------------------|----------------------------------------------|--------------------------|
| ทิจกรรม :                                          | ตุงยางอนามัยคุมทำเนิด                                | <b>รหัสทิจกรรม</b> : CO2 |                                              |                          |
| <mark>เลือกหน่วยตรวจ</mark><br>หน่วยตรวจ :         | หน่วยตรวจที่ 1<br>3 หน่วยตรวจที่ 2<br>หน่วยตรวจที่ 3 |                          | เลือทหน่วยตรวจที่ต้องการ<br>ตามรายการที่แสดง |                          |
| เงื่อนไขเพิ่มเติม<br>ประเภท :                      | 4<br><br>ອັນນາດ 49 ມມ.                               |                          | ระบุขนาดของถุงยางอนามัย                      |                          |
|                                                    | จำนวน (ชิ้น) : 10<br>                                |                          |                                              |                          |
|                                                    | <ul> <li>ขนาด 54 มม.</li> <li>ขนาด 56 มม.</li> </ul> |                          |                                              |                          |
|                                                    |                                                      |                          | ยกเลิก                                       | 5<br>ยืนยันเข้ารับบริการ |

รัฐมี กรุงไทย

#### ทิจกรรมที่ผู้เข้ารับบริการยืนยันเรียบร้อยจะไปปรากฏในหัวข้อ ประวัติการใช้บริการ

| < ยืนยันตัวตน<br><b>ข้อมูลผู้ใช้บริเ</b> | การ                                                     |                                    |                                         |                             |                   |                  |                 |                     |
|------------------------------------------|---------------------------------------------------------|------------------------------------|-----------------------------------------|-----------------------------|-------------------|------------------|-----------------|---------------------|
|                                          |                                                         |                                    |                                         |                             |                   |                  |                 | Ľ                   |
|                                          | ชื่อ - นามสกุล :                                        | NUMBER OF STREET                   |                                         | IN                          | เศ :              | ชาย              |                 |                     |
|                                          | วันเทิด :                                               | 01/01/2531                         |                                         | อ                           | ายุ :             | 35 ปี 0 เดือน    |                 |                     |
|                                          | เลขบัตรประชาชน :                                        | TOPOL STREET,                      |                                         | HN Coo                      | de :              | -                |                 |                     |
|                                          | เบอร์มือถือ :                                           | -                                  |                                         | เบอร์ติดต่ออื่เ             | ı <b>q</b> :      | -                |                 |                     |
|                                          | สิทธิการรักษาหลัก :                                     | ผู้มีสิทธิหลักประกันสุขภาพแห่งชาติ |                                         | หน่วยบริการปฐมภุ            | )ឆី :             | รพ.ราชวิถี       |                 |                     |
|                                          | หน่วยบริการรับส่งต่อ :                                  | รพ.ราชวิถี                         |                                         | หน่วยบริการประ              | <mark>จำ</mark> : | -                |                 |                     |
|                                          | ขณะนี้บริการสร้างเสริมสุขภา                             | าพและป้องทันโรคในระบบ สป           | <sup>2</sup> ช้ได้เฉพาะผู้มีสิทธิหลักปร | ระทันสุขภาพแห่งชาติ (บัตรทส | ov 30 u           | มาท) เท่านั้น สำ | ำหรับสิทธิอื่นร | อประทาศอีทครั้ง     |
| กิจกรรมนัดหมาย                           | กิจกรรมที่ได้รับสิทธิ (15                               | 5) ทิจกรรมอื่นๆ (3)                | ประวัติการใช้บริการ                     | ประวัติกันตกรรม             |                   |                  |                 |                     |
|                                          |                                                         |                                    |                                         |                             | ค้นห              | า                |                 | ٩                   |
| รหัสทิจกรรม กิ                           | จกรรม                                                   |                                    | ประเภท                                  | หน่วยบริการ                 |                   |                  | หน่วยตรวจ       | วันที่เข้ารับบริการ |
| 1 CO2 ຄຸ                                 | งยางอนามัยคุมกำเนิด                                     |                                    | ขนาด 49 มม.                             | period and a second second  |                   |                  | ТВ              | 28/01/2566<br>22:50 |
| 2 \$03 ต่                                | าบริการเจาะเลือดจากหลอดเลือด<br>รวจวัดระดับน้ำตาล (FPG) | ดดำ ภายหลังอดอาหาร 8 ชั่วโมง ส่ง   | _                                       | (which is a second          |                   |                  | ТВ              | 11/01/2566<br>15:07 |
| แสดง 1 - 2 จาท 2 รายท                    | 115                                                     |                                    |                                         |                             |                   |                  |                 |                     |

ทรงไทย

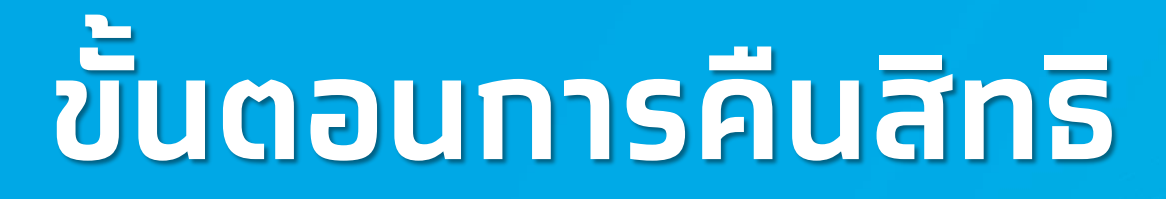

**รงไทย** 

#### ทารคืนสิทธิประโยชน์

ทรณีที่ ต้องทำการคืนสิทธิประโยชน์แท่ผู้เข้ารับบริการ ไปยัง หัวข้อ **การใช้บริการ > ตรวจสอบการนัดหมาย > การรับบริการ** หากไม่เลือกทิจกรรมจะปรากฏข้อมูลการรับบริการทั้งหมด สามารถกำหนดช่วงวันที่ได้ เมื่อพบทิจกรรมที่ต้องการคืนสิทธิ ให้คลิกที่ 😣

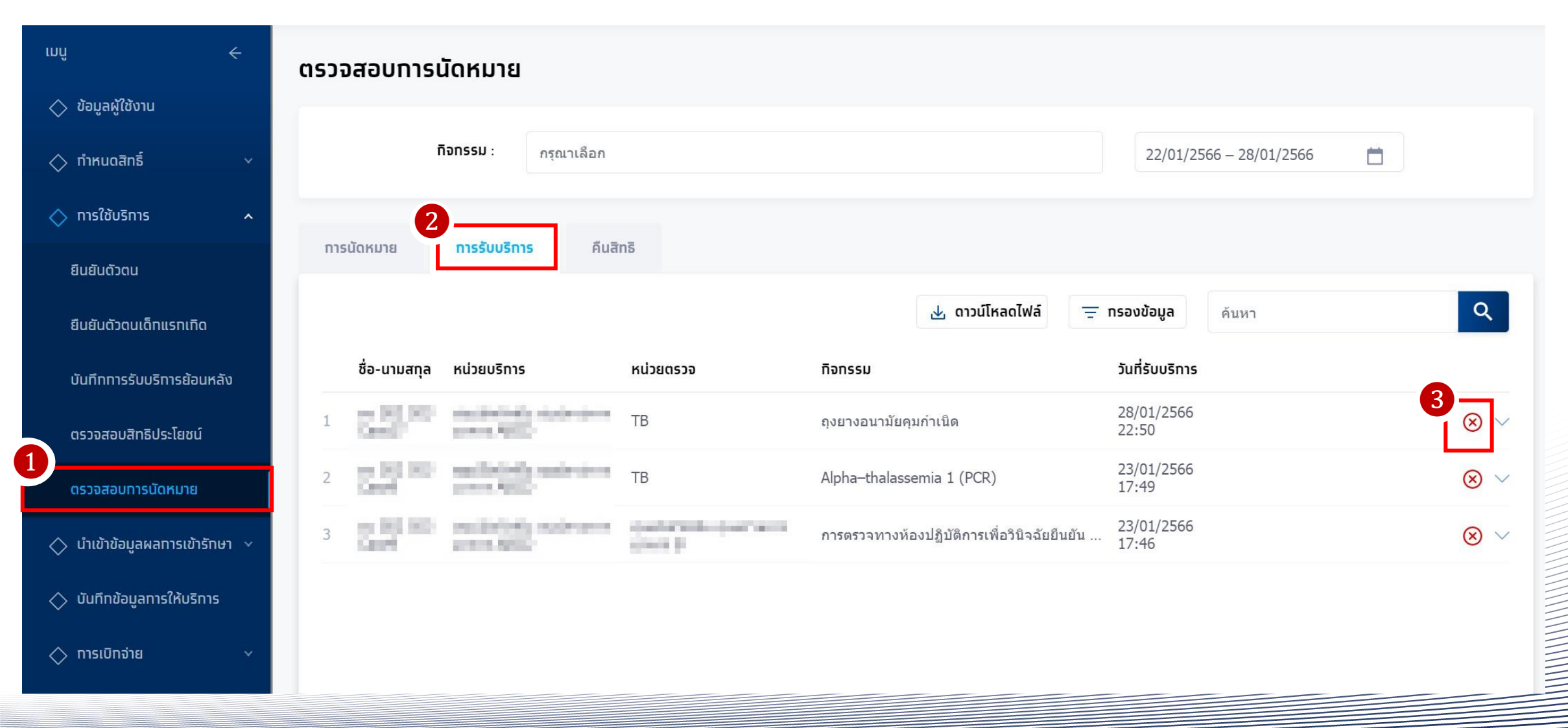

## ทารคืนสิทธิประโยชน์

เมื่อยืนยันการคืนสิทธิจะพบหน้าจอข้อความแสดง ยกเลิกรายการรับบริการสำเร็จ และทิจกรรมดังกล่าวจะถูกคืนสิทธิแก่ผู้เข้ารับบริการทันที ข้อมูลการคืนสิทธิจะถูกบันทึกอยู่ในหัวข้อ **คืนสิทธิ**  ทรงไทย

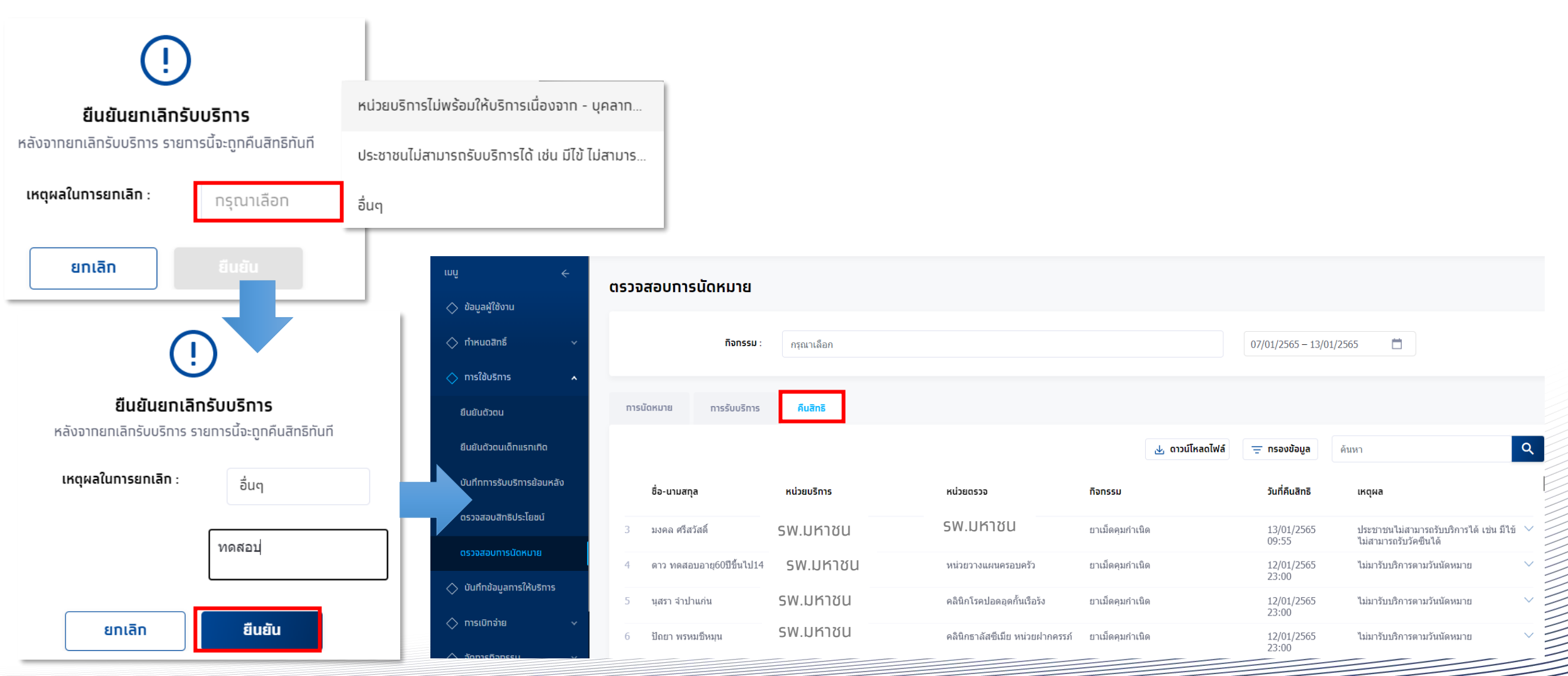

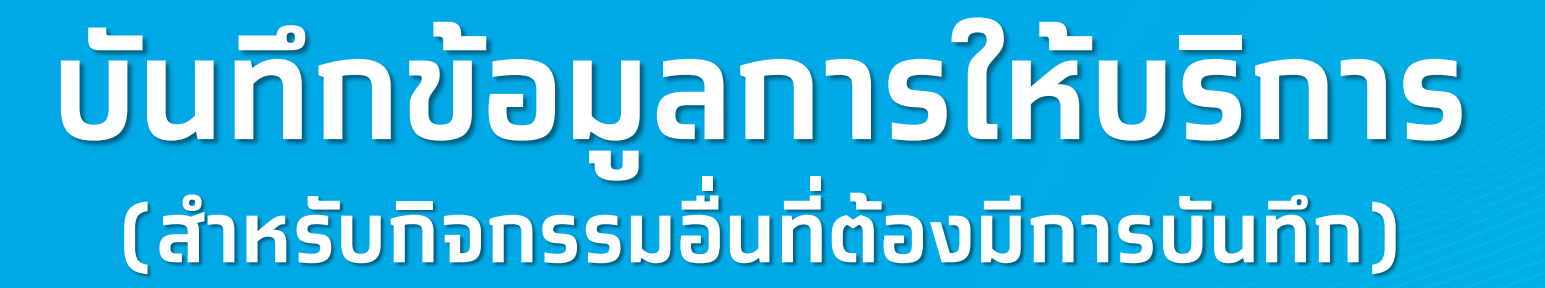

# การบันทึกข้อมูลการให้บริการ (สำหรับกิจกรรมอื่นที่ต้องมีการบันทึก)

รัฐมี กรุงไทย

เข้าใช้งานที่มนู **บันทึกข้อมูลการให้บริการ** ค้นหารายการที่ต้องการบันทึกโดยระบุข้อมูล filter ต่างๆ และกด ค้นหา จะพบทับรายการที่ ให้บริการ สถานะเริ่มต้นจะเป็น <sup>รอบันทึก</sup> จากนั้นบันทึกผลโดยกดที่ 🗹

| mû <del>c</del>                                             | บันทึกข้อมูลการให้บริการ                             |                            |                                         | ปีงบประม                                               | nu : 2566 🗸       |                                                             |
|-------------------------------------------------------------|------------------------------------------------------|----------------------------|-----------------------------------------|--------------------------------------------------------|-------------------|-------------------------------------------------------------|
| 🚫 ข้อมูลผู้ใช้งาน                                           |                                                      |                            |                                         |                                                        |                   |                                                             |
| 🔷 ทำหนดสิทธิ์ 🗸 🗸                                           | หน่วยบริการ :                                        | with the state of some ALC |                                         |                                                        |                   |                                                             |
| 🔷 ทารใช้บริการ 🗸 🗸                                          | ทิจกรรม :                                            | กรุณาเลือก                 |                                         |                                                        |                   | สถานะรายการ                                                 |
| 🔷 นำเข้าข้อมูลผลการเข้ารักษา 🗸                              | เลขบัตรประชาชน :                                     |                            |                                         |                                                        | รอบันทึก ยัง      | วไม่มีการบันทึกข้อมูล                                       |
| 🔷 บันทึกข้อมูลการให้บริการ                                  | วันเข้ารับบริการ :                                   | 01/01/2566 - 23/01/2566    |                                         |                                                        | รอบันทึกเพิ่มเติม | มีการบันทึกข้อมูลบางส่วน แต่ยังไม่ครบตาม<br>mandatory field |
| 🔷 ทารเบิทจ่าย 🗸 🗸                                           | สถานะ :                                              | เลือกทั้งหมด               | $\sim$                                  |                                                        | รอส่งเบิทชดเชย    | บันทึกข้อมูลครบถ้วนแล้ว                                     |
| 🔷 จัดการทิจกรรม 🛛 🗸                                         |                                                      |                            |                                         |                                                        | นวอวรร้อนงไม่คร   | งเรื่อนไขตามสปสช. ทำหนด                                     |
| 🔷 ข้อมูลหน่วยบริการ 🗸 🗸                                     |                                                      | ล้างข้อมูล                 | ค้นหา                                   |                                                        | Wallissing india  | กรุณาตรวจสอบข้อมูลอีกครั้ง                                  |
| 🔿 การอุกธรณ์ 🛛 🗸                                            |                                                      |                            |                                         | ,                                                      |                   |                                                             |
| 🔷 รายงาน                                                    | <b>บันทึกข้อมูลการให้บริการ (11)</b> นำส่งใบเบิกจ่าย |                            |                                         |                                                        |                   |                                                             |
| 🔿 ดาวน์โหลดโปรแทรม / เอทสาร                                 |                                                      |                            | 🛃 ดาวน์โหลดไฟล์                         | ค้นหา                                                  | ৎ                 |                                                             |
|                                                             | ชื่อ-นามสทุล 🛧 เลช                                   | บัตรประชาชน 🛧 🛛 HN Code 🛧  | กิจกรรม 🛧                               | วันที่รับบริการ ↓ สถานะ 🛧                              |                   |                                                             |
|                                                             | 1 edition is                                         | 01 KOH (27                 | Alpha–thalassemia 1 (PCR)               | 23/01/2566 <mark>รอบันทึก</mark><br>17: <del>1</del> 9 |                   |                                                             |
|                                                             | 2 million land 1.3                                   | 0100001                    | การตรวจทางห้องปฏิบัติการเพื่อวินิจฉัยยี | 23/01/2566<br>17:46                                    |                   |                                                             |
| เวอร์ชัน 2.3.42.17<br>เข้าจะบบครั้งสุดท้าย 28/01/2566 22:18 |                                                      |                            |                                         | รายการที่เลือก 0 รายกา                                 | ร นำส่ง           |                                                             |

# การบันทึกข้อมูลการให้บริการ (สำหรับกิจกรรมอื่นที่ต้องมีการบันทึก)

เมื่อเข้าหน้าบันทึกข้อมูลการให้บริการ ให้กรอกข้อมูลผลการให้บริการตามที่แบบฟอร์มของแต่ละทิจกรรม เมื่อบันทึกข้อมูลครบถ้วนแล้ว ให้คลิก \_\_\_\_\_\_ และหากบันทึกข้อมูลถูกต้องตามที่ สปสช. ทำหนด ระบบจะแสดงปุ่ม รายการไปรอที่ **แถบนำส่ง** และเมนู **สร้างใบเบิกจ่าย** 

ทง เพื่อนำส่ง

<u>ตัวอย่างหน้าจอบันทึกข้อมูลการให้บริการกิจกรรม:</u> ทดสอบการตั้งครรภ์ (Pregnancy test)

| บันทึกข้อมูลการให้บริการ                      |                    |
|-----------------------------------------------|--------------------|
| วันแรกของการมีประจำเดือนครั้งสุดท้าย (LMP)* : | กรุณาเลือก         |
| ุทรณีไม่ทราบ LMP* :                           | กรุณาเลือกประเภท 🗸 |
| น้ำหนัก (กก.) :                               |                    |
| ส่วนสูง (ชม.) :                               |                    |
| ความดันโลหิด(mmHg)* :                         |                    |
| ผลการทดสอบการตั้งครรภ์* :                     | Negative  Positive |
| วันครบทำหนดคลอด (EDC) :                       | กรุณาเลือก         |
| อายุครรภ์ (สัปดาห์) * :                       |                    |
|                                               |                    |
|                                               | นำส่ง บันทึก       |

# การบันทึกข้อมูลการให้บริการ (สำหรับกิจกรรมอื่นที่ต้องมีการบันทึก)

หลังจากบันทึกข้อมูลและนำส่งแล้ว รายการจะถูกย้ายมาอยู่ในแถบนำส่งใบเบิกจ่าย และสามารถตรวจสอบสถานะได้

| เช้อมูลการให้บริการ <mark>นำส่งใบเบิก</mark> ร | หน่วยบริการ :<br>ทิจกรรม :<br>เลขบัตรประชาชน :<br>วันเข้ารับบริการ :<br>สถานะ : | โรงพยาบาลมหาชน<br>กรุณาเลือก<br>17/12/2565 – 23/12/2565<br>เลือกทั้งหมด<br>ล้างข้อมูล |                                                | ยังไม่<br>ยังสามารถคลิ<br>สร้าง<br>กรณีสถานะเเ<br>จะไม่สามารถเ<br>คลิก        | สร้างใบเบิกจ่าย<br>ปินยังไม่สร้าง<br>in 🕜 เพื่อแท้<br>เใบเบิกจ่ายแล้ว<br>ปินสร้างใบเบิ<br>แท้ไขข้อมูลได้<br>ดูข้อมูลที่บันเ | ใบเบิทจ่าย<br>ไขข้อมูลได้<br>ทจ่ายแล้ว<br>i แต่สามารถ<br>าํทไว้ได้ | ມແກ້ຄ: 01/01/2355<br>ແຜບໂດຮປຣະນະຍະ 3 2                                 | arq: 310 o tidu<br>HN Code: -<br>uosfadabury: -<br>.aru: sokulonoose |
|------------------------------------------------|---------------------------------------------------------------------------------|---------------------------------------------------------------------------------------|------------------------------------------------|-------------------------------------------------------------------------------|----------------------------------------------------------------------------------------------------|--------------------------------------------------------------------|------------------------------------------------------------------------|----------------------------------------------------------------------|
| ชื่อ-นามสกุล 🛧                                 | เลขบัตรประเ                                                                     | אראטע זיד HN Code זי                                                                  | ทิจกรรม ↑                                      | <ul> <li>ม ดาวน์โหลดไฟล์</li> <li>ดันหา</li> <li>วันที่รับบริการ ป</li> </ul> | สถานะ 🛧                                                                                                    | ٩                                                                  | < บบทึกขังมูลการให้บริการ<br>การทดสอบการตั้งครรภ์ (Pregnancy test      |                                                                      |
| So Jung Hwan3 GM03                             | 3 '                                                                             | ) 4                                                                                   | ด่าดรวจ TPHA การคัดกรองซิฟิลิส (สามี)          | 23/12/2565 14:57                                                              | ຍັນໄມ່ສຣ້ານໃບເບົກຈ່າຍ                                                                                                    |                                                                    | śа-цияла                                                               | <b>ស្រុក</b> : ហើល                                                   |
| So Jung Hwan3 GM03                             | 3 4                                                                             | ) 4                                                                                   | ค่าตรวจ VDRL การคัดกรองซิฟิลิส (สามี)          | 23/12/2565 14:55                                                              | ยังไม่สร้างใบเบิกจ่าย                                                                                                    | Ľ                                                                  | <b>ວັນເກັດ</b> : 01/01/2510                                            | <b>อายุ</b> : 56 ปี 0 เดือ                                           |
| SupportUAT TEST03                              | 3 (                                                                             | 2 6                                                                                   | การตรวจสิ่งส่งตรวจเพื่อวินิจฉัยทารกในครรภ์ He  | m 23/12/2565 14:32                                                            | ยังไม่สร้างใบเบิกจ่าย                                                                                                    |                                                                    | เลยนัดรประชาชน :                                                       | HN Code : -                                                          |
| SupportUAT TEST03                              | 3 (                                                                             | 2 6                                                                                   | การตรวจสิ่งส่งตรวจเพื่อวินิจฉัยทารกในครรภ์ DN  | IA 23/12/2565 14:28                                                           | ยังไม่สร้างใบเบิกจ่าย                                                                                                    | C                                                                  | เบอร์มือถือ : -<br>วันที่เข้ารับบริการ : 22/12/2565 17.04              | <b>เบอร์ดิดด่ออื่นๆ</b> : -<br><b>สดานะ</b> : สร้างใบเปิศ            |
| SupportUAT TEST03                              | 3 (                                                                             | 2 6                                                                                   | การทำหัดถการเพื่อวินิจฉัยทารกในครรภ์           | 23/12/2565 14:27                                                              | ยังไม่สร้างใบเบิทจ่าย                                                                                                    |                                                                    | <b>ลิทธิ ณ. วันรับบริการ</b> : WEL - ผู้นิสิทธิหลักประทันสุขภาพแห่งชาต |                                                                      |
| SupportUAT TEST03                              | 3 (                                                                             | 2.6                                                                                   | การตรวจทางห้องปฏิบัติการเพื่อวินิจฉัยยืนยัน สำ | n 23/12/2565 14:22                                                            | ยังไม่สร้างใบเบิกจ่าย                                                                                                    |                                                                    | บันทึกข้อมูลการให้บริการ                                               |                                                                      |
| testj8 b21                                     | 81                                                                              | 3                                                                                     | การทดสอบการตั้งครรภ์ (Pregnancy test)          | 22/12/2565 17:04                                                              | สร้างใบเบิกจ่ายแล้ว                                                                                                    | Э                                                                  | วันแรกของการมีประจำเดือนครั้งสุดก้าย (LMP) *                           |                                                                      |
| Bang Yedum17 GM01                              | 32                                                                              | ł 4                                                                                   | ชุดบริการประเมินและคัดกรองภาวะเสี่ยงต่อโรคเา   | רו. 21/12/2565 15:39                                                          | สร้างใบเบิกจ่ายแล้ว                                                                                                    |                                                                    | nรณีไม่ทราบ LMP* : มีประจำเตือ'                                        | ~                                                                    |
| SITD09 6                                       | 3 4                                                                             | <sup>7</sup> 2                                                                        | ดรวจยืนยันด้วยวิธี Liquid Base Cytology        | 17/12/2565 09:23                                                              | สร้างใบเบิกจ่ายแล้ว                                                                                                    | $\Theta$                                                           | ป้าหนัก (nn.) : 50.00                                                  |                                                                      |
| SITD09 6                                       | 3 4                                                                             | ' <u>2</u>                                                                            | การตรวจคัดกรองมะเร็งปากมดลูกโดยวิธี HPV DI     | N 17/12/2565 09:21                                                            | สร้างใบเบิกจ่ายแล้ว                                                                                                    | $\overline{\mathbf{\Theta}}$                                       | ສ່ວນສູດ (ສນ.) : 150.00                                                 |                                                                      |
|                                                |                                                                                 |                                                                                       |                                                | 1 -                                                                           | 10 220 10                                                                                                    |                                                                    | ความขณะสหตุเภทพรูว * 120/80<br>ผลการกิดสอบการตั้งครรภั* : Negative     | Positive                                                             |

รงไทย

**เพศ**: หญิง

การทดสอบการตั้งครรภ์ (Pregnancy test)

ชื่อ - นามสกูล : testj2 b20

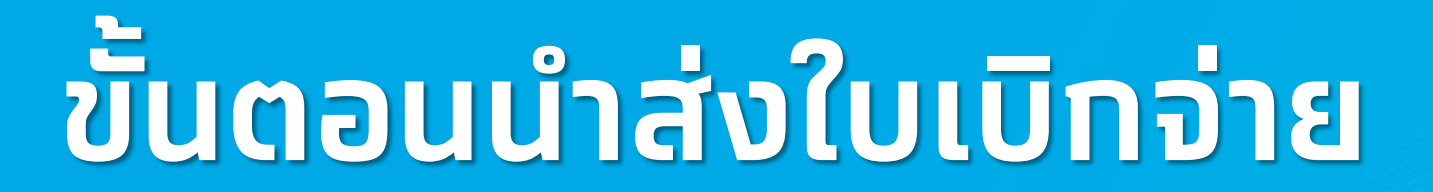

กรงไทย

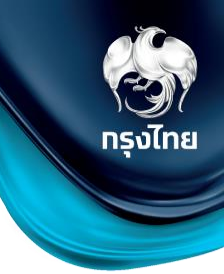

เมื่อเข้าเมนู การเบิกจ่าย > สร้างใบเบิกจ่าย จะพบแถบ สร้างใบเบิกจ่าย ซึ่งจะแสดงทิจกรรมทั้งหมดที่พร้อมนำส่งเบิกเคลมทับทาง สปสช. โดยในหน้าจอนี้อาจแตกต่างทันไปหาทมีทาร "ตั้งค่าทารเคลม" เป็น 2 ขั้นตอน (จะมีแถบ รออนุมัติ เพิ่มขึ้นมา) <u>ตัวอย่างนี้จะเป็นการอนุมัติเคลมแบบ 1 ขั้นตอน</u>

<u>ุทรณีที่ตั้งเป็นการส่งแบบอัตโนมัติ ระบบจะทำการสร้างใบเบิกจ่ายให้ตอนสิ้นวัน</u>

| rnnî ←                         | สร้างใบเบิกจ่าย                                       | รอสร้างใบเบิกจ่ายทั้งหมด | เกินระยะเวลาเบิกจ่ายทั้งหมด   | ไม่อนุมัติทั้งหมด                | ไม่เบิททั้งหมด |
|--------------------------------|-------------------------------------------------------|--------------------------|-------------------------------|----------------------------------|----------------|
| 🚫 ข้อมูลผู้ใช้งาน              | 22/01/2566 - 28/01/2566                               | 68                       | 0                             | 3                                | 0              |
| 🔷 ทำหนดสิทธิ์ 🛛 🗸              |                                                       | รายการ                   | รายการ                        | รายการ                           | รายการ         |
| 🔷 การใช้บริการ 🗸 🗸             | <b>ສຮ້ານໃບເບັກຈ່າຍ (1)</b> ໄມ່ອນຸມັຕີ (0) ໄມ່ເບົກ (0) |                          |                               |                                  |                |
| 🔷 นำเข้าข้อมูลผลการเข้ารักษา 🗸 |                                                       | 🕁 ดาวน์โหลดไฟล์ \Xi ท    | <b>เรองข้อมูล</b> ค้นหา       |                                  | Q              |
| 🔿 บันทึกข้อมูลทารให้บริการ     | ชื่อ - นามสทุล เลขบัตรประชาชน หน่วยบริการ             | หน่วยตรวจ ทิ             | iจทรรม วันที่ใช้บร <b>ิ</b>   | ์การ สถานะ                       | หมายเหตุ       |
| 🔷 การเบิกจ่าย 🔹 🔨              | 1 religibility of 100-0-0000 galaxies pair            | TB                       | ถุงยางอนามัยคุมกำเนิด 28/01/2 | 2566 22:50 <mark>ຣວสร้າงໃ</mark> | ບເບັກຈ່າຍ 🌖    |
| สร้างใบเบิกจ่าย                |                                                       |                          |                               |                                  |                |
| ตรวจสอบสถานะขอเบิกจ่าย         |                                                       |                          |                               |                                  |                |
| ตรวจสอบสถานะทารโอนเงิน         |                                                       |                          |                               |                                  |                |

#### หากต้องการดูรายละเอียดผู้รับบริการและจำนวนแผงยาเม็ดคุมทำเนิดให้คลิกปุ่ม 🕣

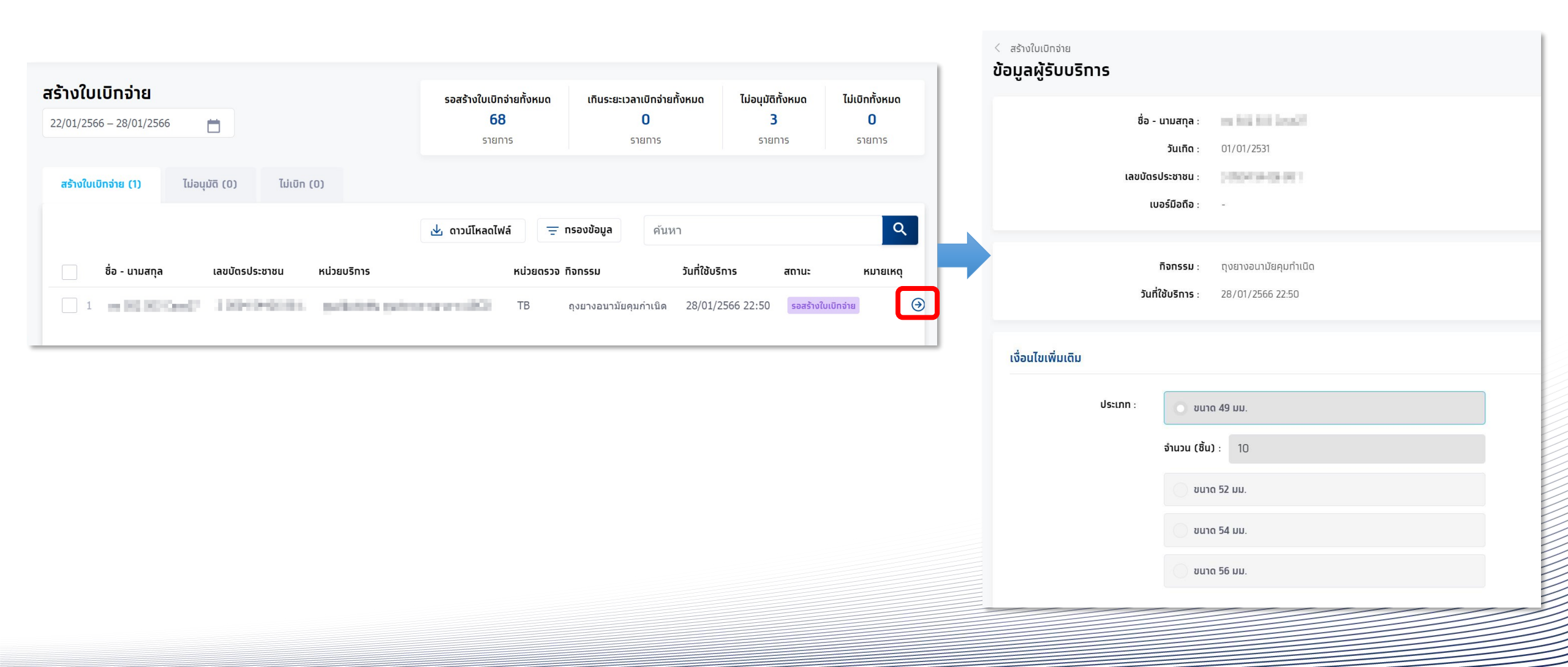

กรุงไทย

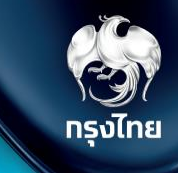

Q

⊛

⊘

้ แถบ สร้างใบเบิกจ่าย จะแสดงรายการที่พร้อมสร้างใบเบิกจ่าย โดยวิธีในการเลือกรายการสามารถติ๊ก Checkbox ที่อยู่ด้านหน้ารายการเพื่อเลื<mark>อก</mark> ้หากรายการมีจำนวนมากสามารถใช้การ กรองข้อมูล เพื่อกรอกรายการที่ต้องการได้ หรือใช้การค้นหารายการต่างๆ ได้้เช่นกัน

| 🔷 ข้อมูลผู้ใช้งาน           |                                              |                            |                                 |                                  |                         |                        |                                                       |                         |                        |
|-----------------------------|----------------------------------------------|----------------------------|---------------------------------|----------------------------------|-------------------------|------------------------|-------------------------------------------------------|-------------------------|------------------------|
| 🔷 ทำหนดสิทธิ์ 🗸 🗸           | สร้างใบเบิกจ่าย<br>07/01/2565 – 13/01/2565 📋 |                            | รอสร้างใบเบิทจ่ายทั้งหมด<br>562 | เทินระยะเวลาเบิกจ่ายทั้งหมด<br>5 | รออนุมัติทั้งหมด<br>206 | ไม่อนุมัติทั้งหมด<br>5 | ไม่เบิกทั้งหมด<br>36                                  |                         |                        |
| 🔷 การใช้บริการ 🗸 🗸          |                                              |                            | รายการ                          | รายการ                           | รายการ                  | รายการ                 | รายการ                                                |                         |                        |
| 🔷 บันทึกข้อมูลการให้บริการ  | สร้างใบเมิกอ่าย (6) รออนุมัติ (26)           | ໄມ່ອນຸມັຕີ (1) ໄມ່ເບົກ (3) |                                 |                                  |                         |                        |                                                       |                         |                        |
| 🔷 ทารเบิทจ่าย 🔹             |                                              | หน่วยบริการ                |                                 | \Xi กรองข้อมูล                   | ถุงยางอนามัย            |                        | ٩                                                     |                         |                        |
| สร้างใบเบิกจ่าย             | ชื่อ - นามสกุล เลขบัตรเ                      | กรุณาเลือก                 |                                 | ทิจกรรม                          | วันที่ใช้บริการ         | สถานะ                  | หมายเหตุ                                              |                         |                        |
| ตรวจสอบสถานะขอเบิกจ่าย      | 1 ແລ້ວ ດູລົມທດ2 1024                         | หน่วยตรวจ                  |                                 | กุงยางอนามัย                     | 13/01/2565 09:07        | รอสร้างใบเบิทจ่าย      | • •                                                   |                         |                        |
| ดรวจสอบสถานะทารโอนเงิน      | 2 11 Mgs เกลียาคม 4 8 2218                   | ร กิจกรรม                  |                                 | ถุงยางอนามัย                     | 10/01/2565 14:12        | รอสร้างใบเบิกจ่าย      | . ∂                                                   |                         |                        |
| 🔷 จัดการทิจกรรม 🗸 🗸         | 3 หมูนา ทดสอบ∕3 7862                         | ด กรุณาเลือก               |                                 | กุงยางอนามัย                     | 07/01/2565 19:19        | รอสร้างใบเบิกจ่าย      |                                                       |                         |                        |
| 🔷 ข้อมูลหน่วยบริการ 🗸 🗸     | 4 สายน้ำ แปด9 3733                           | สถานะ<br>8                 |                                 | ถุงยางอนามัย                     | 07/01/2565 19:14        | รอสร้างใบเบิทจ่าย      | • •                                                   |                         |                        |
| 🔷 การอุทธรณ์ 🛛 🗸            |                                              | LIŚTE I CONTU              |                                 | แสดง                             | รายการ 100 🗸 1          | -6 จาก 6   🗸           | < > >                                                 | หากต้องการด             | าวเป็หลดข้อมส          |
| 🔷 รายงาน                    |                                              | <u>ล้างค่าข้อมูล</u>       |                                 |                                  |                         |                        |                                                       | ตราจสอบก่อม             | าวนเทลเดออรูเ          |
| 🔷 ดาวน์โหลดโปรแทรม / เอกสาร |                                              |                            |                                 | รายการที่เล                      | ลือก 0 รายการ           |                        |                                                       | ไฟล์ และเลือกเ          | เป็น .CSV หรือ         |
|                             |                                              |                            | สร้างใบเบิกจ่าย (6              | ) รออนุมัติ (26)                 | ໄມ່อนุมัติ (1)          | រែរំប៊េn (3            | )                                                     |                         |                        |
|                             |                                              |                            |                                 |                                  |                         |                        | 🛃 ดาวน์โ                                              | ์หลดไฟล์ \Xi ทรองข้อมูล | ยาเม็                  |
|                             |                                              |                            | ชื่อ - นา                       | มสกุล เลขบัตรป                   | ระชาชน หน่วย            | มบริการ ห              | ร <b>น่วย</b> CSV<br>Exce                             | / กิจกรรม               | วันที่ใช้บริการ        |
|                             |                                              |                            | 🗌 1 🗐 ນັ້ນ ເມຣິ                 | ішил 2 1024                      | 08179 87 0 <b>S</b> \   | พ.มหาชน                | หน่ว <del>ย                                    </del> | <del>ควา</del>          | นามัย 13/01/2565 09:07 |
|                             |                                              |                            | 2 ແມ່ນຜູ້ອາເ                    | พสมาคุม 4 8 2218                 | 54192 78 1 SI           | พ.มหาชน                | ผู้ป่วยนอท                                            | ตุงยางอ                 | นามัย 10/01/2565 14:12 |

เดข้อมูลออกมาเพื่อ ุดคลิกปุ่ม ดาวน์โหลด 6V หรือ Excel ได้

สถาน

รอสร้างใบเบิกจ่าย

รอสร้างใบเบิกจ่าย

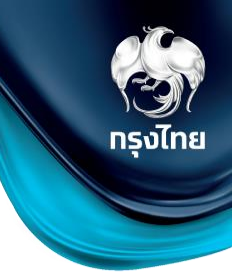

เมื่อ Checkbox เลือกรายการที่ต้องการส่งเบิกครบถ้วนแล้ว ให้คลิกปุ่ม **สร้างใบบิทจ่าย** และคลิกยืนยัน เพื่อเป็นการสร้างใบเบิกจ่ายและส่ง ข้อมูลไปยัง สปสช. (กรณี 2 ขั้นตอน รายการจะยังไม่ถูกส่งไป สปสช. จนกว่า User อีกท่านเข้ามาอนุมัติรายการ)

| Image: Strate Strate Strat | เมมู ←<br>◇ ข้อมูลผู้ใช้งาน<br>◇ ตำหมดสิตธิ์ → | สร้างใบเบิกจ่าย         รอสร้างในเบิกจ่ายกั้งหมด         เกินระยะเวลาเบิกจ่ายกั้งหมด         รออนุมัติกั้งหมด         ไม่อนุ           07/01/2565 - 13/01/2565         13/01/2565         13/01/2565         13/01/2565         13/01/2565         13/01/2565         13/01/2565         13/01/2565         13/01/2565         13/01/2565         13/01/2565         13/01/2565         13/01/2565         13/01/2565         13/01/2565         13/01/2565         13/01/2565         13/01/2565         13/01/2565         13/01/2565         13/01/2565         13/01/2565         13/01/2565         13/01/2565         13/01/2565         13/01/2565         13/01/2565         13/01/2565         13/01/2565         13/01/2565         13/01/2565         13/01/2565         13/01/2565         13/01/2565         13/01/2565         13/01/2565         13/01/2565         13/01/2565         13/01/2565         13/01/2565         13/01/2565         13/01/2565         13/01/2565         13/01/2565         13/01/2565         13/01/2565         13/01/2565         13/01/2565         13/01/2565         13/01/2565         13/01/2565         13/01/2565         13/01/2565         13/01/2565         13/01/2565         13/01/2565         13/01/2565         13/01/2565         13/01/2565         13/01/2565         13/01/2565         13/01/2565         13/01/2565         13/01/2565         13/01/2565 | <b>มวัติทั้งหมด ไม่เบิททั้งหมด</b><br>5 36<br>รายการ รายการ |
|----------------------------------------------------------------------------------------------------|------------------------------------------------|----------------------------------------------------------------------------------------------------|-------------------------------------------------------------|
| <ul> <li></li></ul>                                                                                                    | 🔷 การใช้บริการ 🗸 🗸                             | ສຣ້ານໃບເບົກລ່າຍ (76) ຣອອນຸມັດີ (27) ໄມ່ອນຸມັດີ (1) ໄມ່ເບົກ (3)                                                                                                    |                                                             |
| * mst0h3tu       *       i       i <t< th=""><th>🔷 บันทึกข้อมูลการให้บริการ</th><th>🛃 ดาวน์โหลดไฟล์ \Xi ทรองข้อมูล คั่นหา</th><th>۹</th></t<>                                                                                                    | 🔷 บันทึกข้อมูลการให้บริการ                     | 🛃 ดาวน์โหลดไฟล์ \Xi ทรองข้อมูล คั่นหา                                                                                                    | ۹                                                           |
| <ul> <li></li></ul>                                                                                                    | 🔷 การเปิกจ่าย 🔹 🔺                              | ชื่อ - นามสกุล เลขบัตรประชาชน หน่วยบริการ หน่วยตรวจ กิจกรรม วันที่ใช้บริการ                                                                                                    | สถานะ หมายเหตุ                                              |
| scaladadulatilukaaliintii       2       2       2       2       2       2       2       2       2       2       2       2       2       2       2       2       2       2       2       2       2       2       2       2       2       2       2       2       2       2       2       2       2       2       2       2       2       2       2       2       2       2       2       2       2       2       2       2       2       2       2       2       2       2       2       2       2       2       2       2       2       2       2       2       2       2       2       2       2       2       2       2       2       2       2       2       2       2       2       2       2       2       2       2       2       2       2       2       2       2       2       2       2       2       2       2       2       2       2       2       2       2       2       2       2       2       2       2       2       2       2       2       2       2       2       2       2                                                                                                    | สร้างใบเบิทจ่าย                                | I มีจานนั้น 1 ขอยของแลนครอบครัว ถุงยางอนามัย 13/01/2565 10                                                                                                    | 0:18 รอสร้างใบเบิกจ่าย 🔿                                    |
| แสดงรายการ       10 <       1 - 76 จาก 76        ζ < < > >          \$ 50การกิจกรรม       *         > 82ออสผสมปยยรัการ       stemtsrl.läon 2 stemts       ไม่เมิท         มีเนียนการสร้างใบเบิกจ่ายย       เมิยนยันการสร้างใบเบิกจ่าย         ใบเบิกจ่ายที่กุณสร้างจะถูกย้ายไปหน้าตรวจสอบและสถานะขอเบิก<br>จ่าย       อ่าย         ยกเล็ก       ยืมยัน                                                                                                    | ตรวจสอบสถานะขอเบิทจ่าย                         | 2 มีของ อุธับบทก 2 1024 08179 SW.UKาชัน หน่วยวางแผนครอบครัว ถุงยางอนามัย 13/01/2565 09                                                                                                    | 9:07 รอสร้างใบเบิกจ่าย 🏵                                    |
| <ul> <li>จ้างการกำกรรม</li> <li>จ้างมูลหน่วยบริการ</li> <li>รายการที่เล็ก 2 รายการ</li> <li>ไม่เบิก</li> <li>สร้างใบเบิกจ่าย</li> <li>เป็นเป็นการสร้างใบเบิกจ่าย</li> <li>เป็นเบิกจ่ายที่คุณสร้างจะถูกย้ายไปหน้าตรวจสอบและสถานะขอเบิก<br/>จ่าย</li> <li>ยุกเล็ก</li> <li>ยืนยัน</li> </ul>                                                                                                    | ดรวจสอบสถานะการโอนเงิน                         | แสดงรายการ 100 🗸 1 - 76 จาก 76                                                                                                    | < < >>                                                      |
| > ข้อมูลหน่วยบริการ ง รายการที่เลือก 2 รายการ       ไม่มัท     สร้างใบเบิกจ่าย       ยืนยันการสร้างใบเบิกจ่าย       ใบเบิกจ่ายที่คุณสร้างจะถูกย้ายไปหน้าตรวจสอบและสถานะขอเบิก<br>จ่าย       ยกเล็ก       ยึนยัน                                                                                                    | 🔷 จัดทารทิจทรรม 🗸 🗸                            |                                                                                                    |                                                             |
| ยืนยันการสร้างใบเบิกจ่าย<br>ใบเบิกจ่ายที่คุณสร้างจะถูกย้ายไปหน้าดรวจสอบและสถานะขอเบิก<br>จ่าย<br>ยทเลิก ยืนยัน                                                                                                    | 🔷 ข้อมูลหน่วยบริการ 🗸 🗸                        | รายการที่เลือก 2 รายการ <b>ไม่เบิท</b>                                                                                                    | สร้างใบเบิกจ่าย                                             |
|                                                                                                    |                                                | ยืนยันการสร้างใบเบิกจ่าย<br>ใบเบิกจ่ายที่คุณสร้างจะถูกย้ายไปหน้าตรวจสอบและสถานะขอเบิก<br>จ่าย<br>ยกเลิก ยืนยัน                                                                                                    |                                                             |

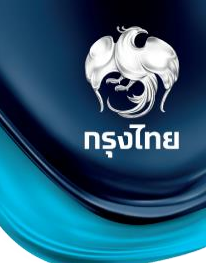

ในแถบ "ไม่อนุมัติ" จะมีรายการเมื่อ สปสช. ไม่อนุมัติรายการที่หน่วยงานส่งเบิก (หรือการอนุมัติ 2 ขั้นตอนมี User ไม่อนุมัติการส่งเบิก) และสามารถดูรายละเอียดของรายการที่ไม่อนุมัติได้โดยคลิก

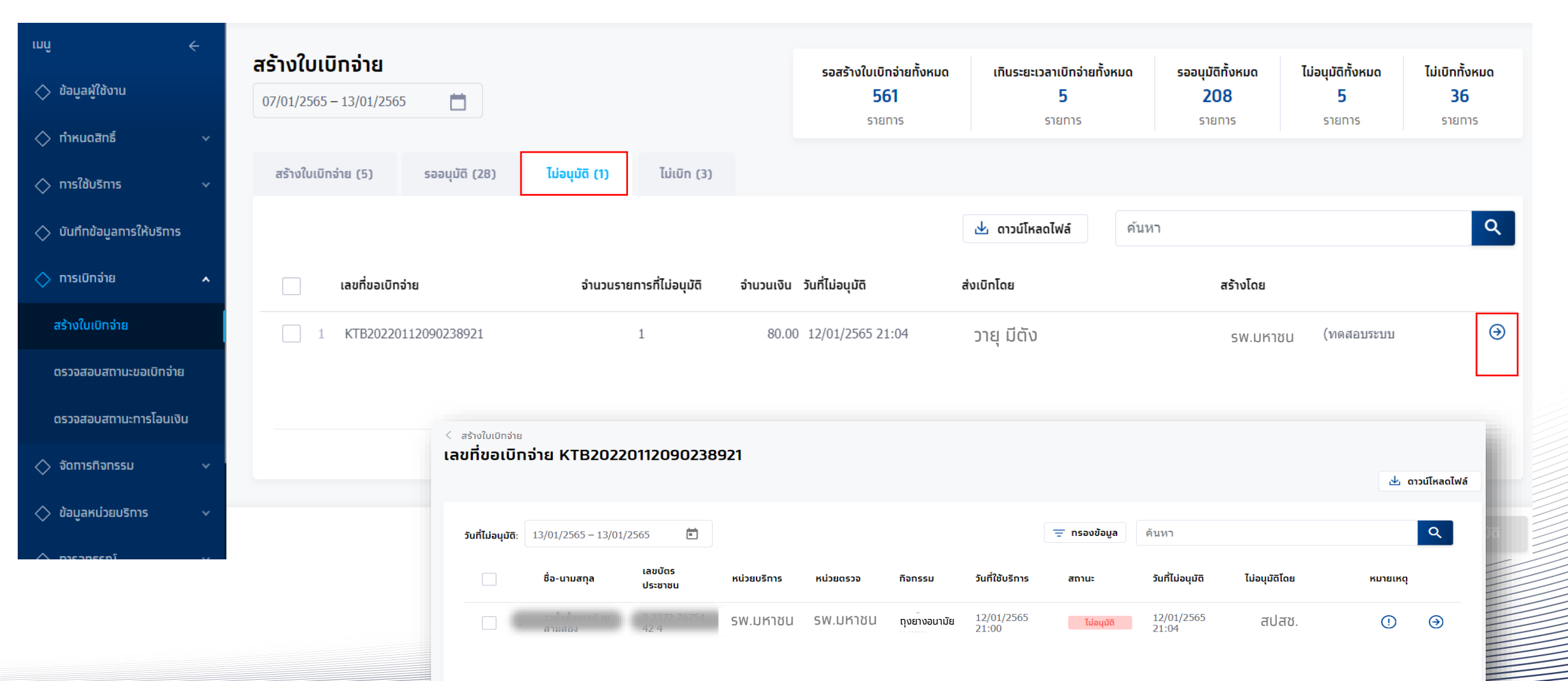

## นำส่งใบเบิกจ่าย-เคลียร์ไม่อนุมัติ

#### สามารถเคลียร์ไม่อนุมัติ กลับไปที่เมนูสร้างใบเบิกจ่ายได้ โดยระบุ checkbox ในรายการที่เลือก แล้วทำการกดปุ่ม 🛛 เคลียร์ไม่อนุมัต

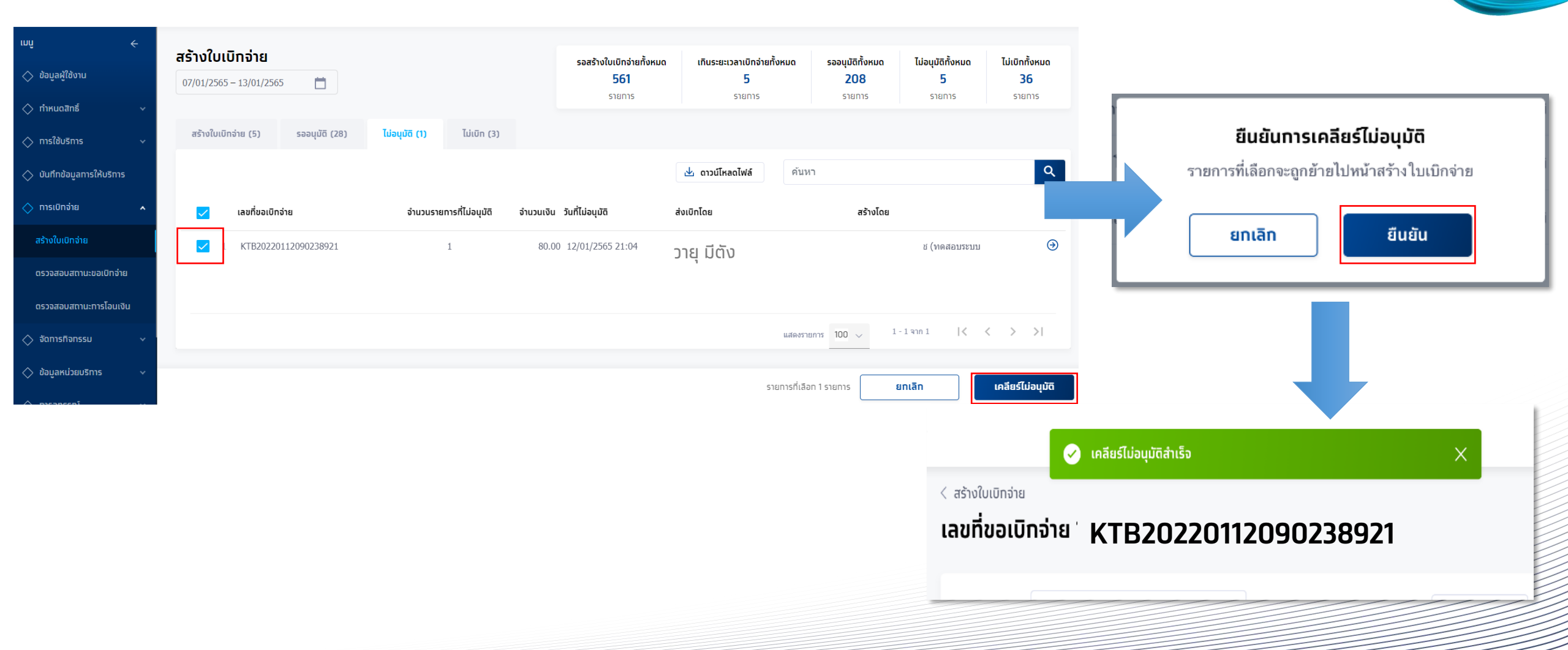

📃 และคลิทยืนยัน

(อาการ์งไทย)

#### ตรวจสอบสถานะขอเบิกจ่าย

เมนู "ตรวจสอบสถานะขอเบิกจ่าย" จะพบรายการที่ถูกส่งเบิกจ่ายไปยัง สปสช. แล้ว สามารถตรวจสอบสถานะ หรือดูรายละเอียดของรายการ ภายใต้เลขที่ขอเบิกจ่ายได้โดยคลิกปุ่ม ອ

| ເນບູ                  | ÷  | ตรวจสอบสถานะขอเบิกจ่าย  |             |           |                       |             |                 |             |            |              |
|-----------------------|----|-------------------------|-------------|-----------|-----------------------|-------------|-----------------|-------------|------------|--------------|
| 🔷 ข้อมูลผู้ใช้งาน     |    |                         |             |           |                       |             |                 |             | <u>ب</u> م | าวน์โหลดไฟล์ |
| 🔷 กำหนดสิทธิ์         | ~  | 01/12/2563 - 21/12/2563 |             | -         |                       |             | ค้มหา           |             |            | Q            |
| 🔿 การใช้บริการ        | ~  |                         |             |           |                       |             |                 |             |            |              |
| 🚫 บัททึกผลการตรวจ     |    |                         |             |           |                       | וח          | รอนุมัติจาท สปล | สช.         |            |              |
| 🔷 การเบิกจ่าย         | ^  | เลขที่ขอเบิกจ่าย        | จำนวนรายการ | จำนวนเงิน | วันที่สร้างใบเบิกจ่าย | รออนุมัติ   | อนุมัติ         | ไม่อนุมัติ  | สร้างโดย   |              |
| สร้างใบเบิทจ่าย       |    | 1 KTB20201208070312604  | 2           | 1,110.00  | 08/12/2563 19:03      | 1           | 1               | -           |            | Э            |
| ตรวจสอบสถานะขอเบิทจ่า | 8  |                         |             |           |                       |             |                 |             |            | -            |
| ตรวจสอบสถานะการโอนเงิ | īu |                         |             |           |                       |             |                 |             |            |              |
| 🔷 จัดการกิจกรรม       | ~  |                         |             |           |                       |             |                 |             |            |              |
| 🔷 ข้อมูลหน่วยบริการ   | ~  |                         |             |           |                       | แสดงรายการ  | 100 \           | 1 - 1 จาก 1 | < < >      | >            |
| 🔷 รายงาน              |    |                         |             |           |                       | נגמאמט נטוו | 100 4           |             |            |              |

พาการ์งไทย

#### ตรวจสอบสถานะขอเบิกจ่าย

สำหรับรายการที่ สปสช. อนุมัติเบิกจ่าย จะแสดงสถานะ "อนุมัติ" แสดงข้อมูลสถานะการโอนเงินเข้าบัญชี Batch No. และวันที่โอนเงิน สำหรับรายการที่ สปสช. ไม่อนุมัติเบิกจ่าย จะแสดงสถานะ "ไม่อนุมัติ" พร้อมแสดงสาเหตุที่ไม่อนุมัติ ในช่องหมายเหตุ

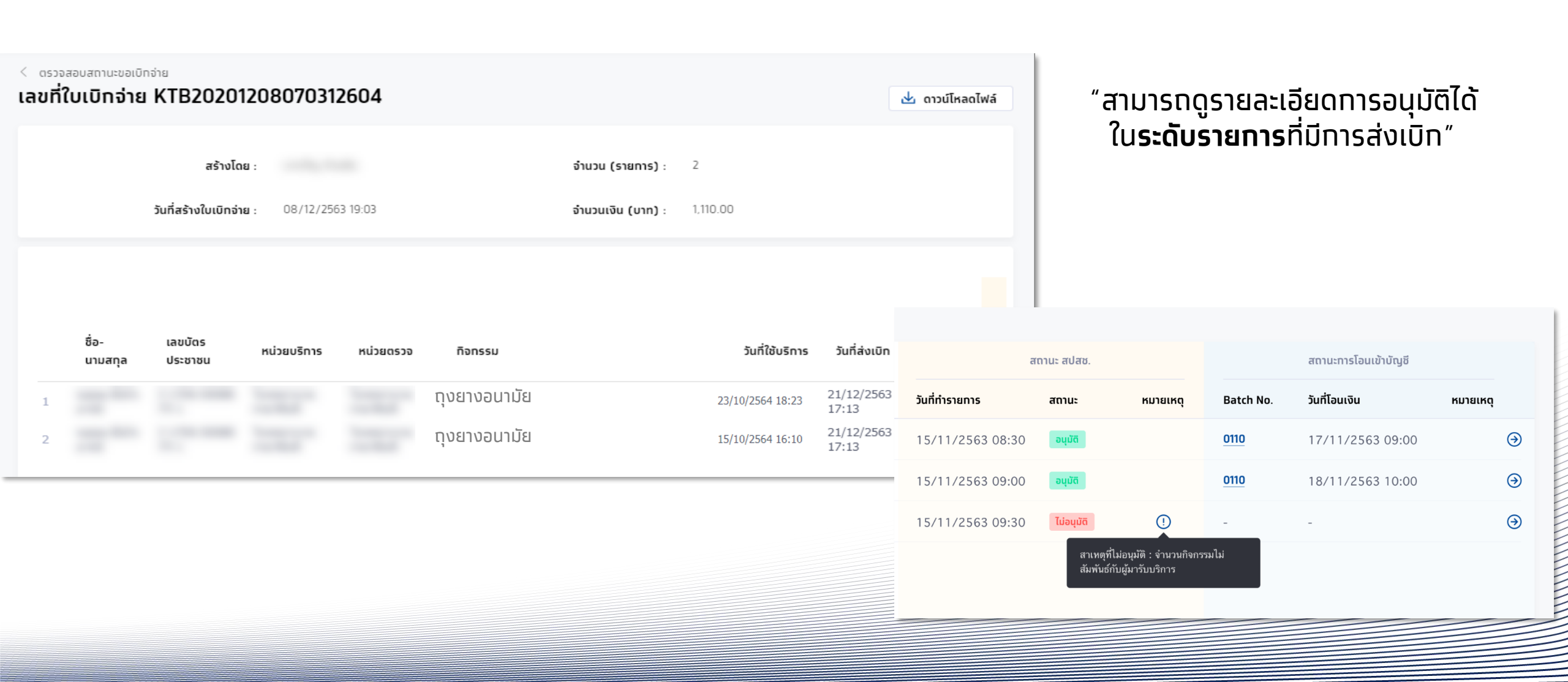

รัฐวั กรุงไทย

#### ตรวจสอบสถานะทารโอนเงิน

้เมนู "ตรวจสอบสถานะการโอนเงิน" แสดงสถานะการโอนเงินในระดับเลข Batch No. โดยสถานะการโอนเงินจะประกอบไปด้วย สำเร็จ, ไม่สำเร็จ และ รายรับถูกชะลอ สามารถคลิก ☉ ที่รายการ Batch No. 0110 เพื่อเข้าดูรายการระดับผู้ใช้บริการ ที่ได้รับการอนุมัติ พร้อมแสดงเลขที่ขอเบิกจ่าย

กรุงไทย

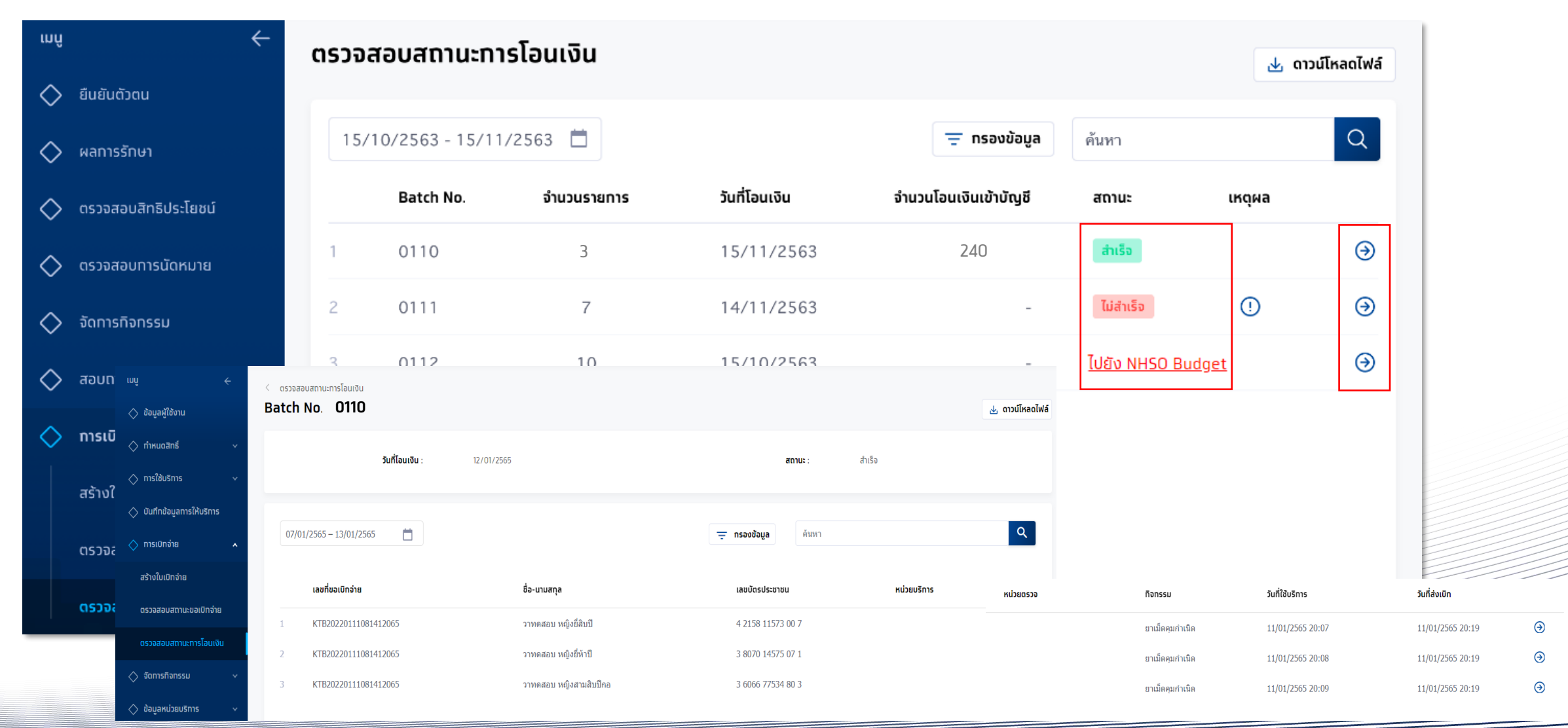

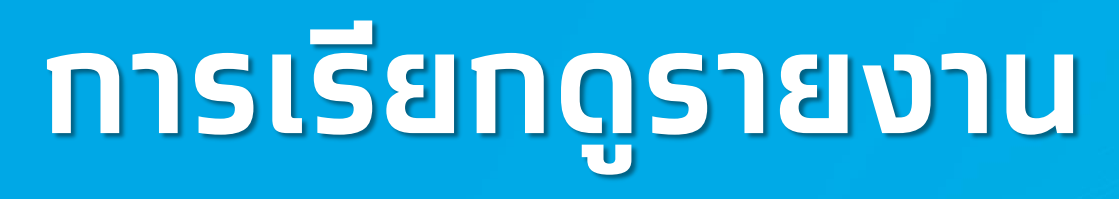

**รงไทย** 

## การเรียกดูรายงาน

้ผู้เข้าใช้งานระบบที่มีสิทธิการเรียกดูรายงานหัวข้อ **รายงาน** จะพบหน้าการเรียกดูรายงาน หากมีการเรียกดูรายงานไว้ในช่วงเวลาที่เลือก จะพบรายงานให้สามารถดาวน์โหลดได้ทันที หากไม่มี ให้คลิก **สร้างรายงาน** โดยรายงานที่สร้างจะมี อายุ 7 วัน

ทรงไทย

| สปสช.<br>สามักรามส์สาระจังราติ                          | โรงพยาบาลม | เหาชน                   | วญารา มีสิทธิ์ (ทดสอบระบบ) 🍺 [→ |                   |                         |                 |
|---------------------------------------------------------|------------|-------------------------|---------------------------------|-------------------|-------------------------|-----------------|
| ເມບູ                                                    | ÷          | รายงาน                  | 1                               |                   |                         |                 |
| <ul><li> ขอมูลพูเองาน</li><li> กำหนดสิทธิ์</li></ul>    | Ý          | 07/09/2563 – 06/10/2563 |                                 |                   | ค้นหา                   | Q + สร้างรายงาน |
| 🚊 ทารใช้บริทาร                                          | ~          | ชื่อรายงาน              | ชื่อไฟล์                        | วันที่สร้างรายงาน | วันที่สร้างรายงานสำเร็จ | สถานะ           |
| 🖻 ผลรับบริทาร                                           |            |                         |                                 |                   |                         |                 |
| <table-cell-columns> การเบิกจ่าย</table-cell-columns>   | ~          |                         |                                 |                   |                         |                 |
| <table-cell-columns> จัดการทิจกรรม</table-cell-columns> | ~ L        |                         |                                 |                   | ไม่พบข้อมูล             |                 |
| 🖾 ข้อมูลหน่วยบริเ                                       | nns ~      |                         |                                 |                   |                         |                 |
|                                                         |            |                         |                                 |                   |                         |                 |
|                                                         |            |                         |                                 |                   |                         |                 |
|                                                         |            |                         |                                 |                   |                         |                 |
|                                                         |            |                         |                                 |                   |                         |                 |
|                                                         |            |                         |                                 |                   |                         |                 |

#### ตัวอย่าง รายงานการยืนยันตัวตน

ระบุข้อมูลของรายงานที่ต้องการเลือกได้ โดยสามารถเลือกช่วงวันที่เข้ารับบริการ หน่วยบริการ เลขบัตรประชาชน วิธีการยืนยันตัว หากไม่เลือกจะ สร้างรายงานเป็นข้อมูลทั้งหมดในช่วงเวลาดังกล่าว ทรงไทย

รูปแบบของรายงานม<sup>ี้</sup>ให้เลือกเป็นนามสกุล PDF และ Excel ไฟล์ จากนั้นคลิก สร้างรายงาน

| 🗖 สปสีชี. โรงพยาบาลม | หาชน         |                   |                         |   | วญารา มีสิทธิ์ (ทดสอบระบบ) 🦻 🏳          |
|----------------------|--------------|-------------------|-------------------------|---|-----------------------------------------|
| ເມພູ 🤆               | < รายงาน     |                   |                         |   |                                         |
| ຝ ข้อมูลผู้ใช้งาน    | สร้างรายงาน  |                   |                         |   |                                         |
| ុ                    | ข้อมูลรายงาน |                   |                         |   |                                         |
| 🖵 ทารใช้บริการ 🗸 🗸   |              | รายงาน :          | รายงานการยืนยันดัวตน    |   | รายงานรายละเอียดรายการเบิทเคลม          |
| 🖻 ผลรับบริการ        |              |                   |                         |   | รายงานการยืนยันดัวตน                    |
| 📢 ทารเบิกจ่าย 🗸 🗸    | וכ           | นทเขารบบรการ :    | 06/10/2563 - 06/10/2563 |   | รายงานสรุปทารจองจำแนกตามทิจทรรม         |
| 📢 จัดการทิจกรรม 🗸 🗸  |              | หน่วยบริการ :     | กรุณาเลือก              |   | รายงานสรุปทารรับบริการจำแนทตามทิจกรรม   |
| 🗸 ข้อแอหม่ายแรกระ 🗸  | lā           | ลขบัตรประชาชน :   |                         |   | รายงานสรุปการจองจำแนกตามหน่วยตรวจ       |
| 🗂 ออมูลการอรากร      |              | วิธียืนยันดัวตน : | กรุณาเลือก 🗸            |   | รายงานสรุปการรับบริการจำแนกตามหน่วยตรวจ |
| 😋 รายงาน             | รูปแบบรายงาน |                   |                         |   | รายงานสรุปทารรับบริการและจำนวนคงเหลือ   |
|                      |              | ประเภทไฟล์ :      | EXCEL                   | ] |                                         |
|                      |              |                   |                         | · |                                         |
|                      |              |                   |                         |   |                                         |
|                      |              |                   |                         |   |                                         |
|                      |              |                   |                         |   |                                         |
|                      |              |                   |                         |   | ยกเลิก สร้างรายงาน                      |

#### รายงานการยืนยันตัวตน

#### รายงานจะถูกสร้างในหน้าหลักของรายงาน สามารถคลิกปุ่ม 址 เพื่อทำการดาวน์โหลดไฟล์ไปยัง Device ของท่าน

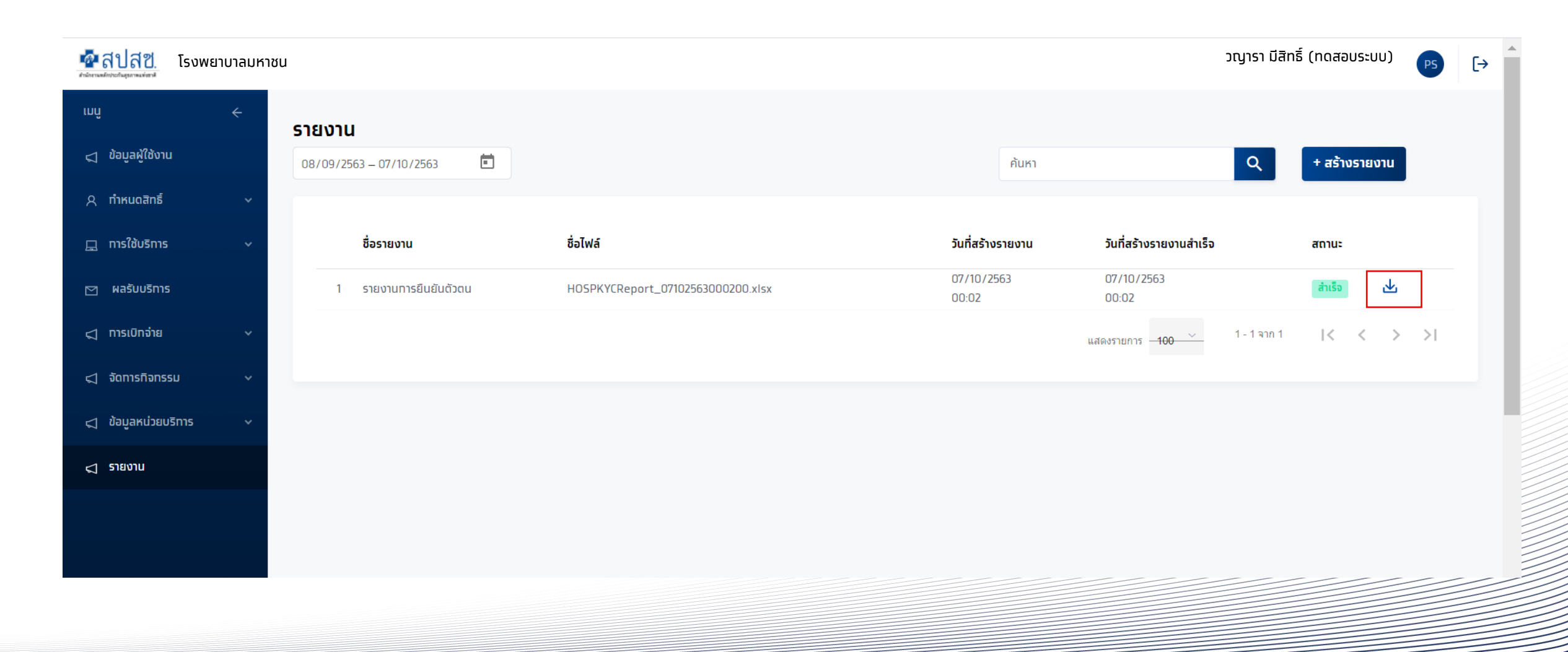

รัฐมี กรุงไทย

### รายงานการยืนยันตัวตน

#### ไฟล์ที่ดาวน์โหลดมาจากถูกบีบอัดเป็นไฟล์ Zip และถูกเข้ารหัสไว้ ซึ่งรหัสผ่านในการเปิดไฟล์เป็น <mark>รหัสผู้ใช้งาน+รหัสหน่วยงาน</mark> (อักษรภาษาอังกฤษพิมใหญ่และตัวเลขเท่านั้น)

| HOSPKYCReport_07102563000200.zip (evaluation cop                                                                                                    | py)                                                                                                    |
|----------------------------------------------------------------------------------------------------|----------------------------------------------------------------------------------------------------|
| File Commands Tools Favorites Options Help                                                                                                    |                                                                                                    |
| 🙀 📄 🖾 💷 📺 🥥                                                                                                    | Enter password X                                                                                                    |
| Add       Extract To       Test       View       Delete       Find <ul> <li>HOSPKYCReport_07102563000200.zip - ZIP arc</li> <li>Name</li> <li></li> <li>HOSPKYCReport_07102563000200.xlsx *</li> </ul> | Enter password for the encrypted file<br>C:\Users\Mink\AppData\L\HOSPKYCReport_07102563000200.xlsx<br>in archive HOSPKYCReport_07102563000200.zip<br>Enter password<br><u>โรหัสผู้ใช้งาน + รหัสหน่วยงาน</u> Ider<br>soft Exc |
|                                                                                                    | Show password Use for all archives Organize passwords                                                                                                    |
|                                                                                                    | OK Cancel Help                                                                                                    |
| Selected 4,517 bytes in 1 file                                                                                                    | Total 4,517 bytes in 1 file                                                                                                    |
|                                                                                                    |                                                                                                    |

| <sup>เมนู</sup> 🔷 <sup>ข้อมูลผู้ใช้งาน<br/>ว้อมูลผู้ใช้งาน</sup> | <del>&lt;</del>  | สามารถหา<br><b>ข้อมูลผู้ใช</b> ้ง | User ID และ Hcode ได้ที่เมนู<br><b>งาน</b> |
|------------------------------------------------------------------|------------------|-----------------------------------|--------------------------------------------|
| ข้อมูลผู้ใช้งาน                                                  |                  |                                   |                                            |
| Γ                                                                | รหัสผู้ใช้งาน :  | ABCD123456                        | เบอร์โทรศัพท์ :                            |
| ŧ                                                                | ชื่อ - นามสกุล : | นายร้านยา แจ่มใส                  | อีเมล : -                                  |
| เลข                                                              | บัตรประชาชน :    | -                                 |                                            |
| หน่วยงานที่รับผิดชอ                                              | U                |                                   |                                            |
| หน่ว                                                             | ยงานที่สังทัด :  |                                   | รหัสหน่วยงาน : 123456                      |
| ตัวอย่างร                                                        | หัสผ่าน          | เปิดไฟล์รายง                      | วานจะเป็น: <mark>ABCD123456123456</mark>   |

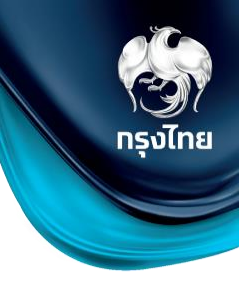

รายงานการยืนยันตัวตน

#### ตัวอย่างไฟล์รายงานการยืนยันตัวตน

|    | Α                   | В                    | С           | D                           | E                           | F                   | G                     | Н                                        | I                              | J  |  |  |  |  |
|----|---------------------|----------------------|-------------|-----------------------------|-----------------------------|---------------------|-----------------------|------------------------------------------|--------------------------------|----|--|--|--|--|
| 1  |                     | รายงานการยืนยันตัวตน |             |                             |                             |                     |                       |                                          |                                |    |  |  |  |  |
| 3  |                     | วันที่เข้ารัง        | บบริการ     | 05/10/2563 - 05/10/2563     |                             |                     |                       |                                          |                                |    |  |  |  |  |
| 6  | 6 หน่วยบริการ       |                      |             | โรงพยาบาลมหาชน              |                             |                     |                       |                                          |                                |    |  |  |  |  |
| 8  | 8 เลขที่บัตรประชาชน |                      |             | xxxxxxxxxxxxxxx             |                             |                     |                       |                                          |                                |    |  |  |  |  |
| 10 | 10 วิธียืนยันตัวตน  |                      |             | ทั้งหมด                     |                             |                     |                       |                                          |                                |    |  |  |  |  |
| 11 |                     | เหตุผล               |             | ทั้งหมด                     |                             |                     |                       |                                          |                                |    |  |  |  |  |
| 12 |                     |                      |             |                             |                             |                     |                       |                                          |                                |    |  |  |  |  |
| 13 |                     | #                    | หน่วยบริการ | ชื่อ-นามสกุล                | หมายเลขบัตรประชาชน/สูติบัตร | วันที่เข้ารับบริการ | วิธียืนยันตัวตน       | เหตุผล                                   | หมายเลขบัตรประชาช<br>ผู้ปกครอง | น  |  |  |  |  |
| 14 |                     | 1                    | รพ.มหาชน    |                             | xxxxxxxxxxxxxx              | 05/10/2563          | กรอกข้อมูลบัตรประชาชน | บัตรประชาชนไม่ใช <sup>่</sup> Smart Card |                                |    |  |  |  |  |
| 15 |                     | 2                    | รพ.มหาชน    |                             | xxxxxxxxxxxx                | 05/10/2563          | กรอกข้อมูลบัตรประชาชน | บัตรประชาชนไม่ใช <sup>่</sup> Smart Card |                                |    |  |  |  |  |
| 16 |                     | 3                    | รพ.มหาชน    |                             | x0000000000x                | 05/10/2563          | กรอกข้อมูลบัตรประชาชน | บัตรประชาชนไม่ใช <sup>่</sup> Smart Card |                                |    |  |  |  |  |
| 17 |                     | 4                    | รพ.มหาชน    |                             | xxxxxxxxxxxxx               | 05/10/2563          | กรอกข้อมูลบัตรประชาชน | บัตรประชาชนไม่ใช <sup>่</sup> Smart Card |                                |    |  |  |  |  |
| 18 |                     | 5                    | รพ.มหาชน    |                             | xxxxxxxxxxxx                | 05/10/2563          | กรอกข้อมูลบัตรประชาชน | บัตรประชาชนไม่ใช <sup>่</sup> Smart Card |                                |    |  |  |  |  |
| 19 | จัดทำโดย            |                      | จัดทำโดย    | วญารา มีสิทธิ์ (ทดสอบระบบ ) | วันที่พิมพ์                 | 05/1                | 0/2563 16:46:55       |                                          | หน้าที่ 1 /                    | /1 |  |  |  |  |
| 20 |                     |                      |             |                             |                             |                     |                       |                                          |                                |    |  |  |  |  |

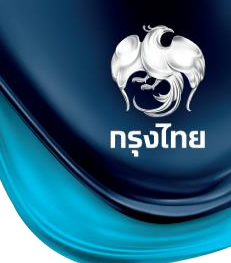

# Thank you